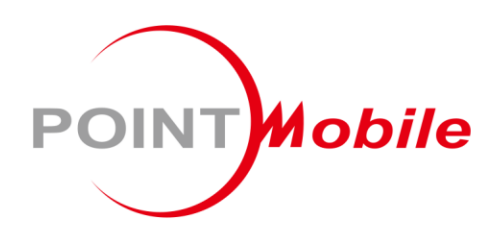

### For Android™ 11

# Enterprise Mobility **PM86** User Manual

Google, Android, Google Play and other marks are trademarks of Google LLC.

Copyright © 2023. Point Mobile Co., Ltd. All rights reserved

### Instruction

This manual provides information about basic features and using the PM86. Please read this manual carefully before using your useful handheld terminal.

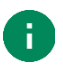

Note: Screenshots in this manual may differ from actual screens.

### **Revision History**

| Revision         | Date        | Description                                                                                                    |  |
|------------------|-------------|----------------------------------------------------------------------------------------------------|--|
| V1.0             | 14 Apr 2023 | Initial release                                                                                                    |  |
| V2.0 28 Jul 2023 |             | Updated SKU list and description<br>Updated accessories chapter<br>Added Enterprise Hot Swap description<br>Removed unsupported scanner description |  |
|                  |             |                                                                                                    |  |

# Instruction

### PM86 SKUs

The contents of this manual can cover the following SKUs.

| SKU  | Part Number    | Scanner | Front<br>Camera | SAM | Wireless      | Etc.             |
|------|----------------|---------|-----------------|-----|---------------|------------------|
| SKU1 | PM86X3Z0xDJE07 | N3603   |                 |     | \//i_Ei       |                  |
| SKU2 | PM86X3Y0xDJE07 | N6703   |                 |     |               | 4G/64G RAM/Flash |
| SKU3 | PM86X6Z0xDJE07 | N3603   |                 |     |               | Android 11 (GMS) |
| SKU4 | PM86X6Y0xDJE06 | N6703   | 0               |     | LTE,<br>Wi-Fi | BLE Beacon       |
| SKU6 | PM86X6Y0xDJE08 | N6703   | 0               | 0   |               |                  |

| INSTRUCTION1                   |
|--------------------------------|
| Revision History1              |
| PM86 SKUs2                     |
| GETTING STARTED8               |
| Device Parts                   |
| Product Standard Accessories10 |
| Install SD & SIM & SAM cards11 |
| Card slot cover12              |
| Install SD card13              |
| Install SIM card14             |
| Install SAM card15             |
| Install & Remove Battery16     |
| Install the battery16          |
| Remove the battery17           |
| Battery hot swap18             |
| Enterprise hot swap18          |
| Legacy hot swap18              |
| Charge the Device19            |
| Battery specification19        |
| Charging temperature19         |
| Charge with power adapter20    |
| Charging Cradle21              |
| LED Indicator                  |
| Turn On / Off the Device23     |
| Use a Touch Screen24           |
| Controlling the touch screen24 |
| System navigation26            |

| Navigation bar (Software button) |    |
|----------------------------------|----|
| Gesture Navigation               | 27 |
| LEARNING THE BASICS              | 28 |
| Setup Wizard                     |    |
| Home Screen                      |    |
| Status bar                       |    |
| Status icons                     |    |
| Notification icons               |    |
| Notification panel               |    |
| Quick setting panel              |    |
| Apps & Widget                    |    |
| App folder                       |    |
| App drawer                       |    |
| Favorites tray                   |    |
| Organize app in Home screen      |    |
| Widget                           |    |
| Call                             |    |
| Making a call                    |    |
| Answering a call                 |    |
| Contacts                         | 40 |
| Add a contact                    |    |
| Add a contact via dialer         |    |
| Add a contact via contacts app   |    |
| Contact detail                   | 41 |
| Message                          |    |
| MTP Connection with PC           | 43 |
| Manage the Files                 | 44 |
| Lock the Screen                  | 46 |
| Settings                         | 47 |
|                                  |    |

| Adjust display brightness | 47 |
|---------------------------|----|
| Adjust sound              | 47 |
| Adjust font size          | 48 |
| USING THE BUTTONS         | 49 |
| Screenshot                |    |
| Program buttons           | 49 |
| CAMERA                    | 50 |
| SCANNER                   | 51 |
| Turn on / off the Scanner | 51 |
| ScanSettings              | 52 |
| Basic                     |    |
| Options                   | 53 |
| Notification              | 54 |
| Wedge                     | 55 |
| Extended wedge            | 56 |
| Symbologies               | 60 |
| About                     | 60 |
| Scan a Barcode            | 61 |
| ScanDemo                  | 62 |
| WIRELESS                  | 63 |
| Mobile Network            | 63 |
| Wi-Fi                     | 64 |
| Bluetooth                 | 65 |
| Turn on / off             | 65 |
| Pair and Connect          | 65 |
| Unpair and Disconnect     | 66 |

| Change the Bluetooth device details                                                                                                    | 67                  |
|----------------------------------------------------------------------------------------------------|---------------------|
| BLE Beacon                                                                                                    | 67                  |
| NFC                                                                                                    | 68                  |
| SYSTEM MAINTENANCE                                                                                                    | 69                  |
| System Information                                                                                                    | 69                  |
| On Settings                                                                                                    | 69                  |
| On EmKit                                                                                                    | 69                  |
| Check Device Health                                                                                                    | 70                  |
| OS Update                                                                                                    | 71                  |
| OS update via storage                                                                                                    | 71                  |
| OS update via OTG port                                                                                                    | 72                  |
| OS update via FOTA                                                                                                    | 72                  |
| Factory Data Reset                                                                                                    | 74                  |
| Factory data reset via Settings app                                                                                                    | 74                  |
|                                                                                                    |                     |
| Factory data reset via recovery mode                                                                                                    | 75                  |
| Factory data reset via recovery mode                                                                                                    | 75                  |
| Factory data reset via recovery mode<br>ACCESSORIES<br>Hand Strap                                                                                                    | 75<br><b>76</b><br> |
| Factory data reset via recovery mode<br>ACCESSORIES<br>Hand Strap<br>Mount hand strap                                                                                                    |                     |
| Factory data reset via recovery mode<br>ACCESSORIES<br>Hand Strap<br>Mount hand strap<br>Rugged Boot                                                                                                    |                     |
| Factory data reset via recovery mode<br>ACCESSORIES<br>Hand Strap<br>Mount hand strap<br>Rugged Boot<br>Attach rugged boot                                                                                                    |                     |
| Factory data reset via recovery mode<br>ACCESSORIES<br>Hand Strap<br>Mount hand strap<br>Rugged Boot<br>Attach rugged boot<br>Detach rugged boot                                                                                                    |                     |
| Factory data reset via recovery mode<br>ACCESSORIES<br>Hand Strap<br>Mount hand strap<br>Rugged Boot<br>Attach rugged boot<br>Detach rugged boot<br>Gun Handle                                                                                                    |                     |
| Factory data reset via recovery mode<br>ACCESSORIES<br>Hand Strap<br>Mount hand strap<br>Rugged Boot<br>Attach rugged boot<br>Detach rugged boot<br>Gun Handle<br>Attach gun handle                                                                                                    |                     |
| Factory data reset via recovery mode<br>ACCESSORIES<br>Hand Strap<br>Mount hand strap<br>Rugged Boot<br>Attach rugged boot<br>Detach rugged boot<br>Gun Handle<br>Attach gun handle                                                                                                    |                     |
| Factory data reset via recovery mode<br>ACCESSORIES                                                                                                    |                     |
| Factory data reset via recovery mode<br>ACCESSORIES                                                                                                    |                     |
| Factory data reset via recovery mode<br>ACCESSORIES<br>Hand Strap<br>Mount hand strap<br>Rugged Boot<br>Attach rugged boot<br>Detach rugged boot<br>Gun Handle<br>Attach gun handle<br>Attach gun handle hand strap.<br>Charging Cradle<br>Single Slot Cradle (SSC / SEC)<br>2SC (2 Slot Cradle) |                     |

| SAFETY INFORMATION         |  |
|----------------------------|--|
| Battery Safety Information |  |

#### **Device Parts**

Figure 1 PM86 front + left view

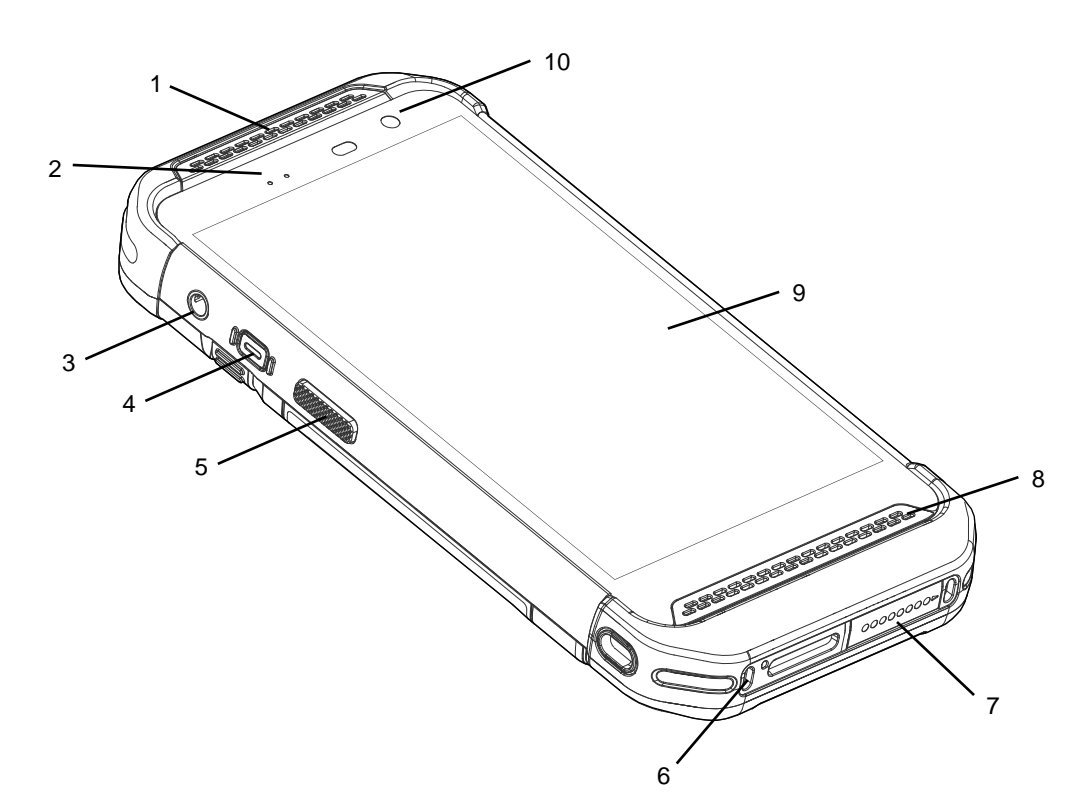

| No | Name                     | Description                                                                              |
|----|--------------------------|------------------------------------------------------------------------------------------|
| 1  | Receiver                 | Use with making a phone call                                                             |
| 2  | LED indicator            | Indicate the power status and notification.<br>Find more details in <u>LED indicator</u> |
| 3  | Audio jack               | Connect headset                                                                          |
| 4  | Power button             | Turn on/off the device                                                                   |
| 5  | Scan button (Left)       | Scan a barcode by pressing (Programmable button)                                         |
| 6  | Microphone               | Use for collecting sound                                                                 |
| 7  | I/O connector for cradle | Connector for charging and communication with cradle                                     |
| 8  | Speaker                  | Ring system sound                                                                        |
| 9  | Touch screen             | Displays all operating screen                                                            |
| 10 | Front camera             | Take a picture (only for SKU 4, 6)                                                       |

#### Figure 2 PM86 rear + right view

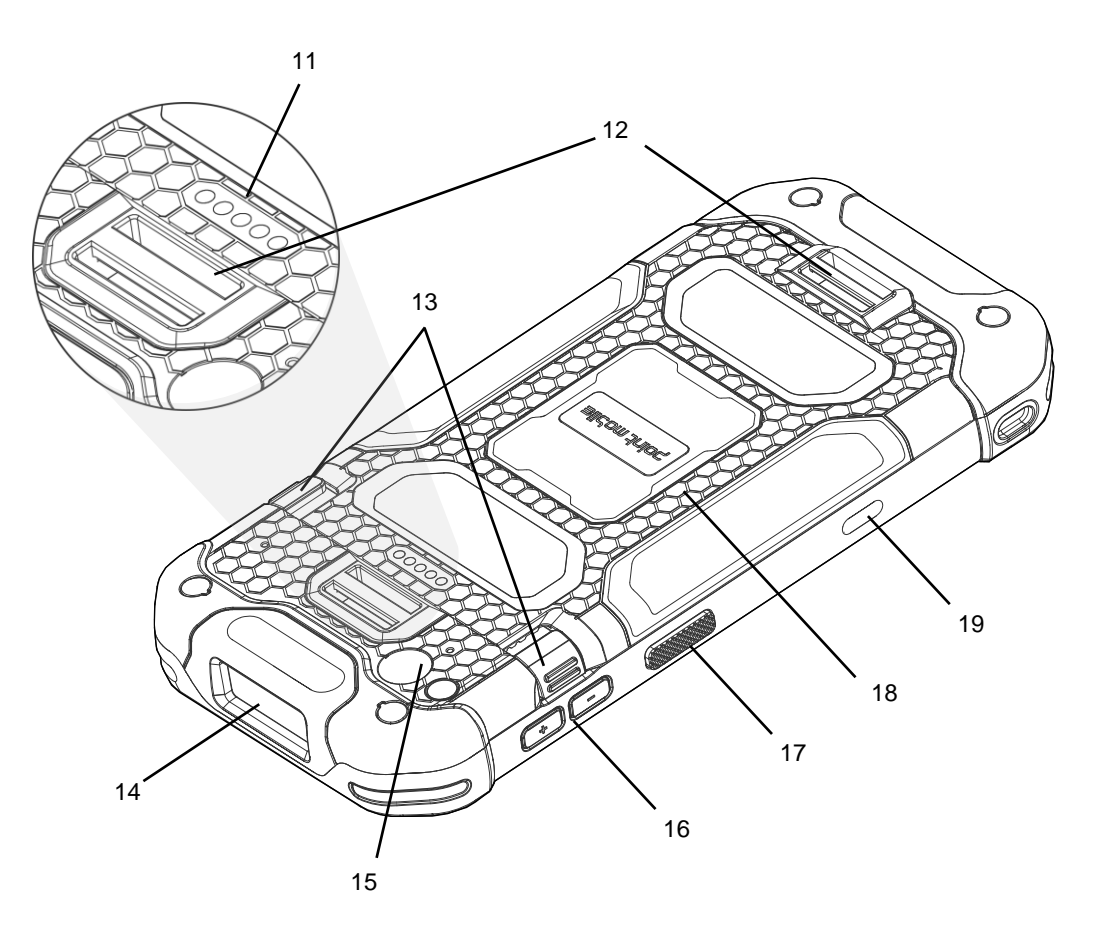

| No | Name                     | Description                                              |
|----|--------------------------|----------------------------------------------------------|
| 11 | Rear I/O connector       | Connector for gun type accessories                       |
| 12 | Hand strap hole          | Mount hand strap                                         |
| 13 | Battery release button   | Press the buttons in to release the battery              |
| 14 | Scanner                  | Scan a barcode                                           |
| 15 | Rear camera & Flashlight | Take a picture & Use flashlight in camera or torch mode  |
| 16 | Volume buttons           | Control the volume (Programmable button)                 |
| 17 | Scan button (Right)      | Scan a barcode by pressing (Programmable button)         |
| 18 | Battery                  | Provide power (battery and battery cover are combined)   |
| 19 | USB connector            | USB Type C connector for charging and data communication |

### **Product Standard Accessories**

The following items are in the product box.

| Accessory | Name                |
|-----------|---------------------|
|           | Battery pack        |
|           | 5V 2A power adapter |
|           | AC plug             |
|           | USB type C cable    |
|           | LCD protection film |
|           | Hand strap          |

Note: The images may differ from the actual accessory.

i.

#### Install SD & SIM & SAM cards

PM86 supports

- microSD card
- Nano SIM card LTE SKU (SKU3 ~ 6) only
- SAM card SKU 6 only

You can find the card slots when removing the battery. Depending on SKU, the equipped card slots are different. Refer to the following table.

Figure 3 PM86 Card Slots

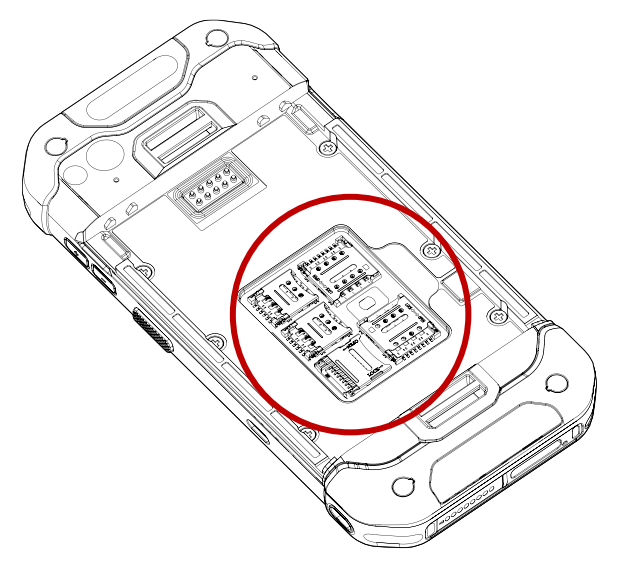

| Wi-Fi SKU (SKU 1~2) | LTE SKU (SKU 3~4) | LTE + SAM SKU (SKU 6) |
|---------------------|-------------------|-----------------------|
|                     |                   |                       |
|                     |                   | ₩ <del>₩</del> ₩₩     |
| Micro               |                   |                       |

#### Card slot cover

You must open the card slot cover to install or remove the cards. The slot cover protects the device from water, dust, etc.

To open the cover, pull it out using the handle on the right side.

After installing or removing cards, place the cover on the card slot(s) and push the edge to close firmly.

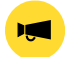

Notice: Do not throw away the cover. It affects device sealing performance against water, dust, etc.

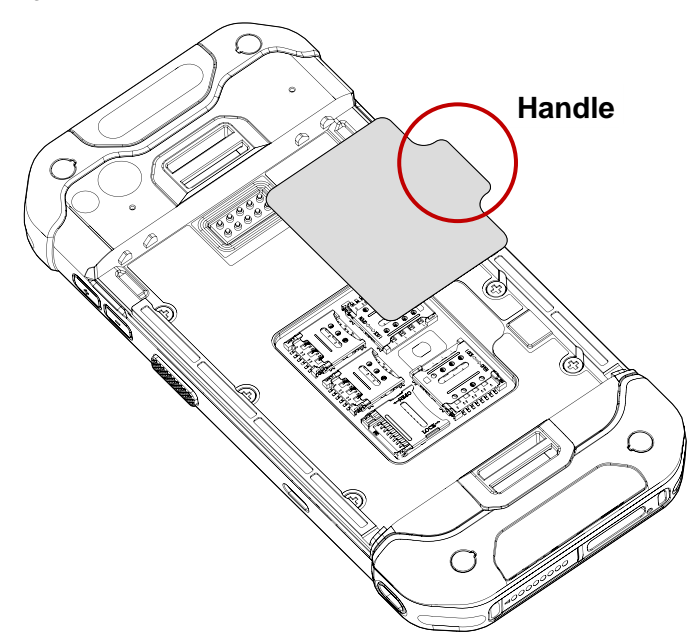

Figure 4 Card slot cover

#### Install SD card

- 1. Remove the battery and open the card slot cover.
- 2. Gently slide the cardholder left, and swing upwards to open the holder.

Figure 5 Open SD cardholder

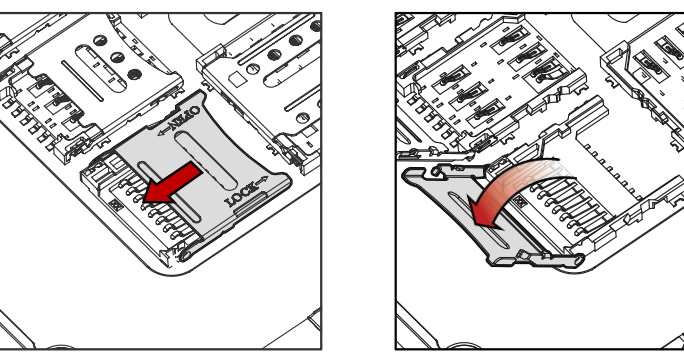

3. Put the SD card you prepared with the contacts facing down.

Figure 6 Place SD card

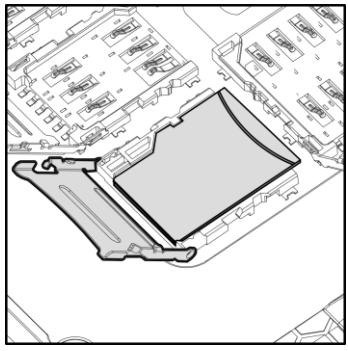

4. Close the holder down and gently slide it right to lock the holder.

Figure 7 Close SD cardholder

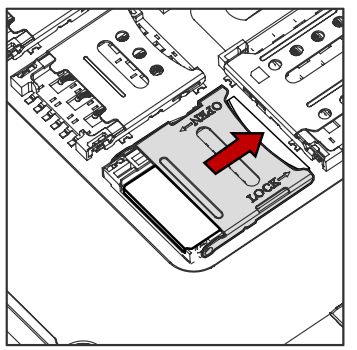

5. Close the card slot cover firmly.

#### Install SIM card

- 1. Remove the battery and open the card slot cover.
- 2. Gently slide the cardholder left, and swing upwards to open the holder.

Figure 8 Open SIM cardholder

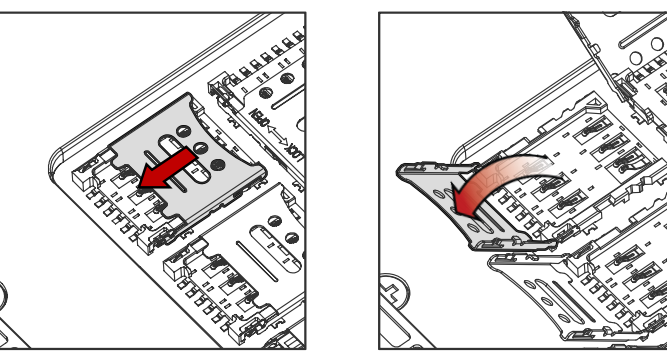

3. Put a nano SIM card you prepared with the contacts facing down.

Figure 9 Place nano SIM card

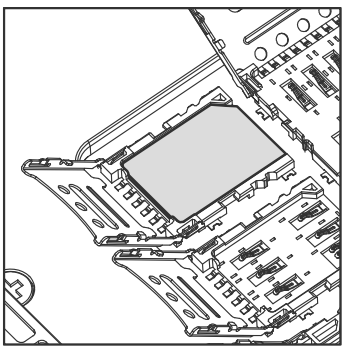

4. Close the holder down and gently slide it right to lock the holder.

Figure 10 Close SIM cardholder

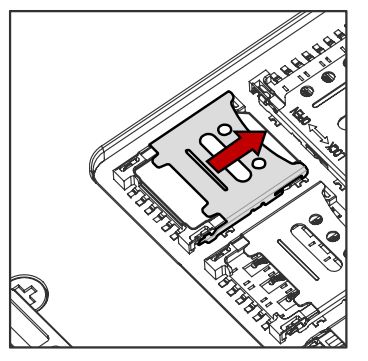

5. Close the card slot cover firmly.

#### **Install SAM card**

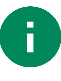

**Note:** PM86 SKU 6 includes two SAM slots, on the top and bottom. All directions to open/close the cardholders are opposite each other. In this chapter, the figures indicating the **top** SAM slot are used.

- 1. Remove the battery and open the card slot cover.
- 2. Gently slide the cardholder up, and swing upwards to open.

Figure 11 Open SAM cardholder

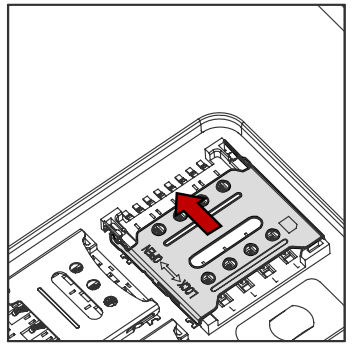

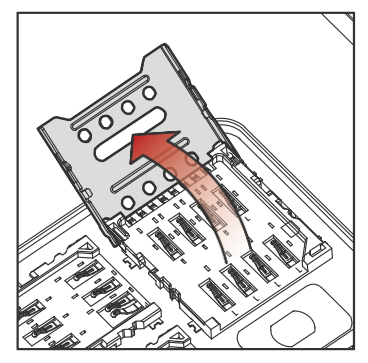

3. Put the SAM card you prepared with the contacts facing down.

Figure 12 Place SAM card

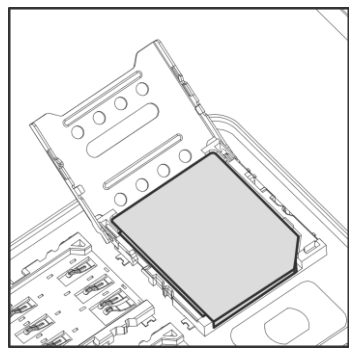

4. Close the holder down and gently slide it down to lock the holder.

Figure 13 Close SAM cardholder

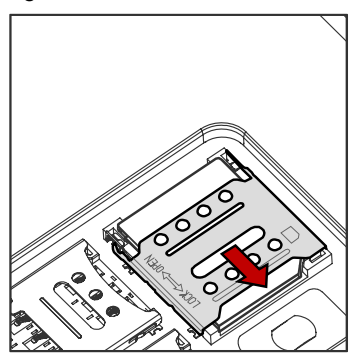

5. Close the card slot cover firmly.

#### **Install & Remove Battery**

#### Install the battery

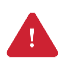

*Caution:* Make sure the cardholders are completely closed before installing the battery. It may damage the device if you force to install the battery while the cardholders are not closed.

Insert the battery from the bottom side (opposite side of the battery release buttons).
Figure 14 Installing battery - 1

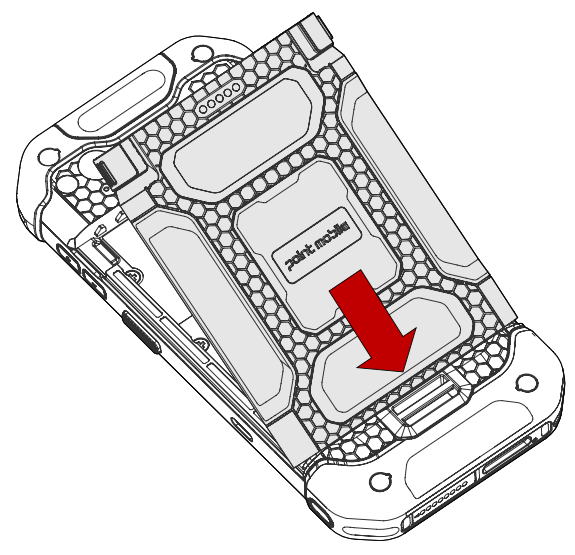

2. Push the battery down until it clicks.

Confirm that the battery release buttons are completely outward.

Figure 15 Installing battery - 2

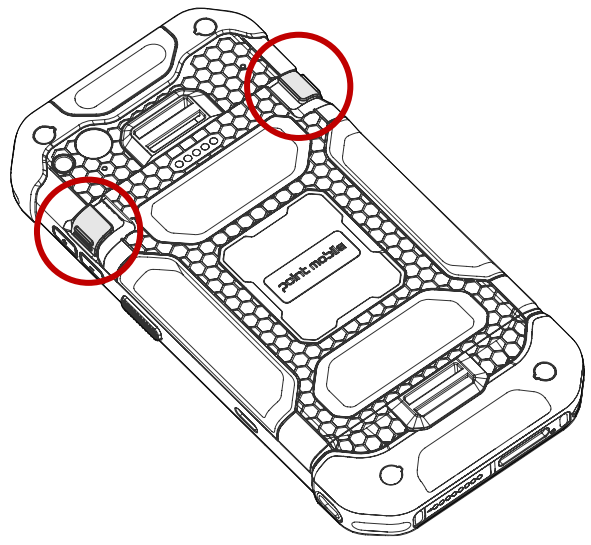

#### **Remove the battery**

1. Hold the battery release buttons and press in.

Figure 16 Removing battery - 1

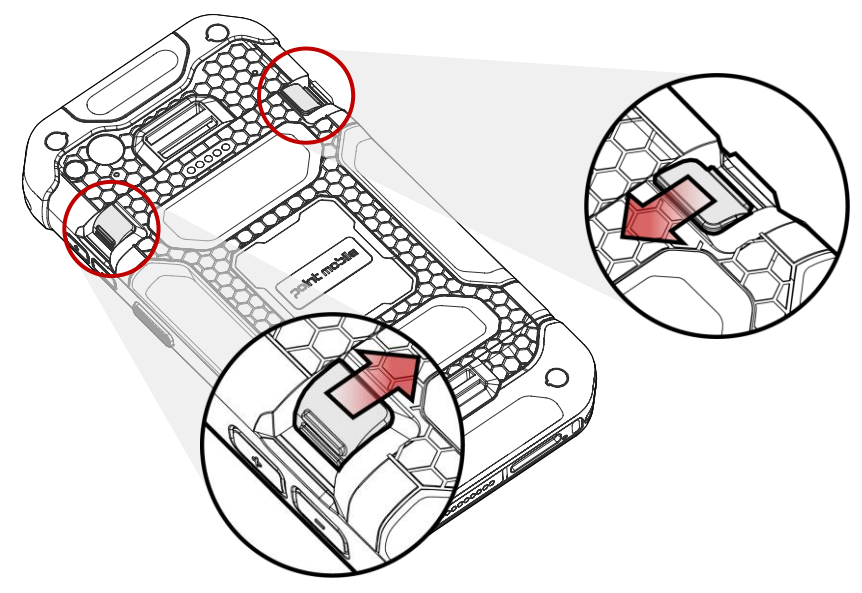

2. While pressing the battery release button in, pull the battery up.

Figure 17 Removing battery - 2

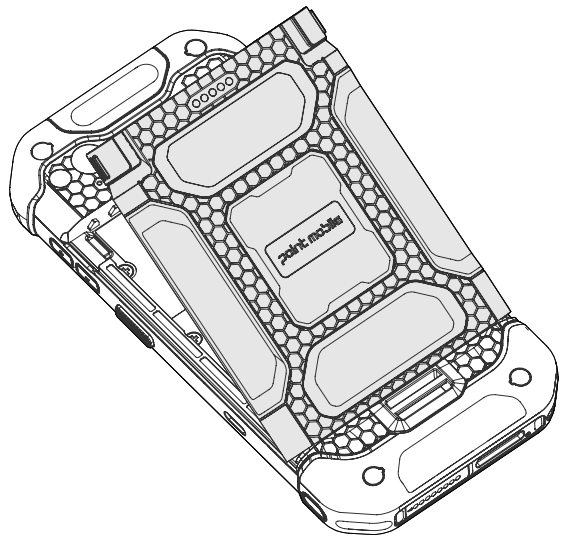

#### Battery hot swap

Battery hot swap is a feature that allows users to replace the battery without powering off. PM86 supports two types of hot swap mode, Enterprise hot swap, and Legacy hot swap. Basically, the device enters Enterprise hot swap mode. You can change the preferred hot swap mode in EmSettings.

#### **Enterprise hot swap**

Enterprise hot swap allows the device to maintain Wi-Fi/Bluetooth connectivity and memory persistence even when detaching the battery. Users can earn time to replace the battery without stopping the ongoing task or disconnecting the Bluetooth devices.

But, as the backup battery with a smaller capacity than the main battery takes over to maintain the system, users are highly recommended to replace the battery within 30 seconds (30 seconds countdown displays). And some mitigations are activated to conserve power consumption.

- Reducing display brightness to about 10%
- Disabling NFC, Scanner
- Lowering sound volume

Once the user replaces the battery with a charged one, the device will come back to normal operation mode without booting process.

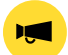

Notice: Do not change any settings or perform actions that may increase power consumption for device stability.

#### Legacy hot swap

When the battery is removed from the device, the display turns off and the device waits for battery replacement.

Once the user replaces the battery with a charged one, the device will come back to normal operation mode without booting process.

#### **Charge the Device**

Before using PM86, charge the device enough to use. PM86 can be charged with power adapter or charging cradle. For best charging performance and safety, follow the normal <u>charging temperature</u>.

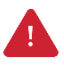

*Caution:* Always use an original charger and cable from Point Mobile. Other chargers and cables may damage PM86. Also, make sure the charger and cables are not wet. Follow the Battery Safety Information for safety of using the battery.

#### **Battery specification**

- Capacity:
  - Standard battery: 4,080mAh
  - Extended battery: 5,800mAh
- Rechargeable & Removable battery

#### **Charging temperature**

**Charge devices and batteries in temperatures from 0 °C to 45 °C.** At out-of-normal range temperatures, the PM86 may stop charging for safety, and the power LED blinks red.

#### Charge with power adapter

- 1. Assemble the country plug, power adapter and USB type C cable.
- 2. Connect the cable to the USB connector on the right side of PM86.
- 3. Provide power by plugging the power adapter to the wall socket.

Figure 18 PM86 charging with power adapter

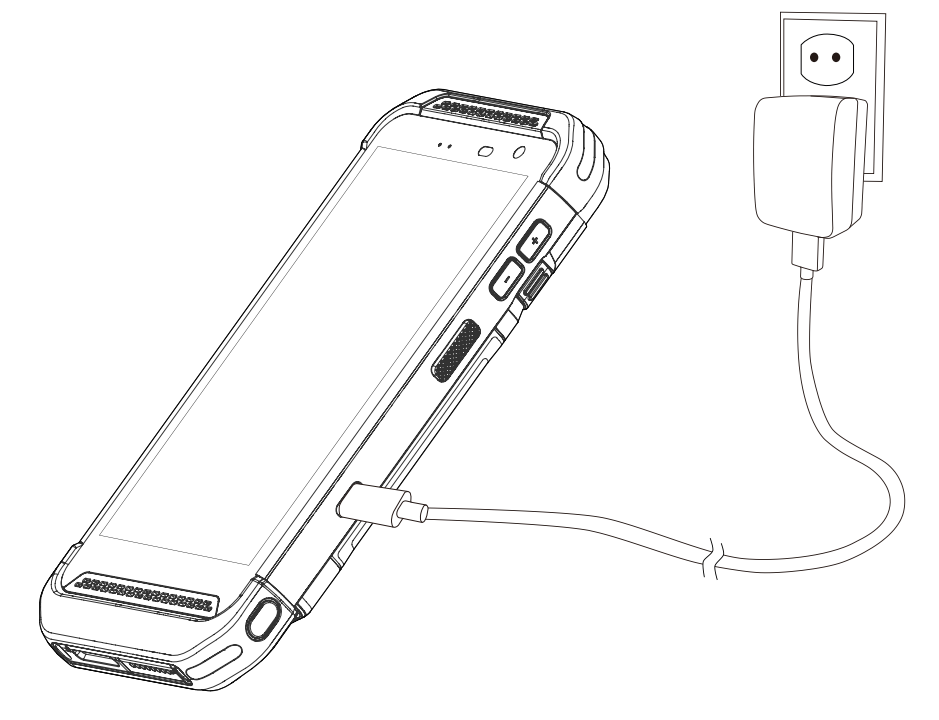

#### **Charging Cradle**

There are two types of charging cradle for PM86. Single slot (ethernet) cradle (SSC / SEC), 2 slot cradle (PM85 2SC), 4 slot battery cradle (4SBC). The cradles are sold separately.

When the device is charging via cradle, the charging animation as below is displayed on the screen. (Refer to <u>Charge with Cradle</u> for more detail)

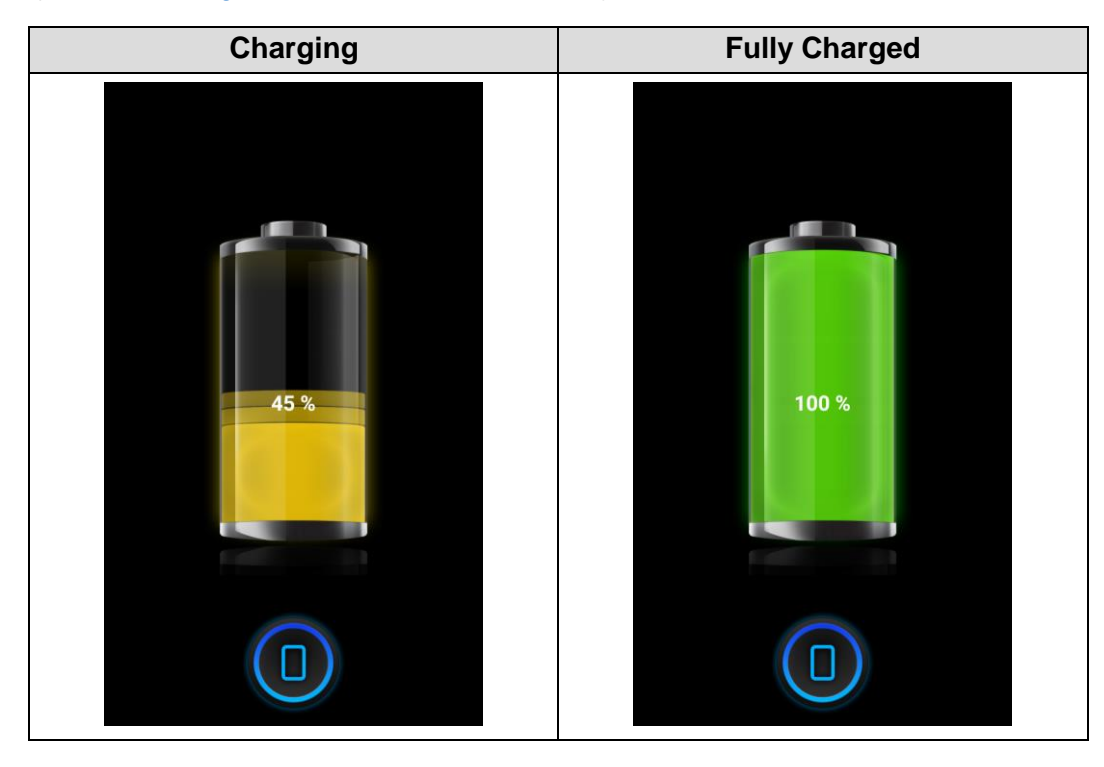

### **LED Indicator**

PM86 has 2 LED indicators above the screen.

Figure 19 PM86 LED indicators

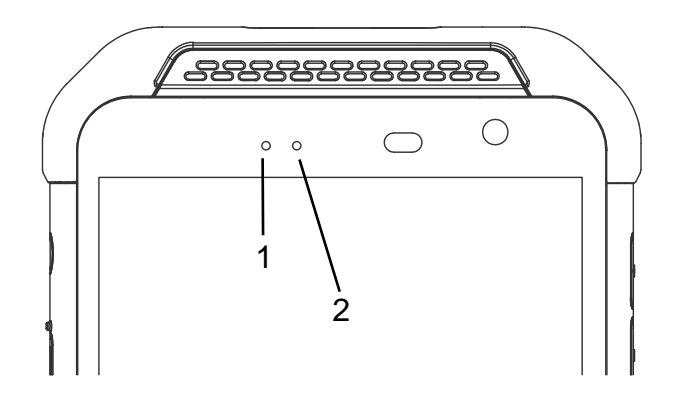

| No | Indicator        | Status                              | Indication                                                                                                    |
|----|------------------|-------------------------------------|----------------------------------------------------------------------------------------------------|
| 1  | Power LED        | Solid green                         | Device is completely charged                                                                                    |
|    |                  | Solid red                           | Device is charging<br>/ Battery is low                                                                          |
|    |                  | 🔅 Blinking red                      | Charging temperature is out-of-normal range<br>(Refer to <u>Charging temperature</u> )<br>/ Battery is very low |
|    |                  | Alternately<br>blinking red & green | Cannot recognize the battery                                                                                    |
| 2  | Notification LED | 🔅 Blinking blue                     | Notification existing                                                                                           |
|    |                  | 🔅 Red flash                         | Barcode reading failed                                                                                          |
|    |                  | 🔅 Blue flash                        | Barcode reading success                                                                                         |

### Turn On / Off the Device

To turn on the device,

- Press and hold the power button on the left side of the PM86 until **SMART BEYOND RUGGED** logo displays on the screen.

Figure 20 PM86 power button

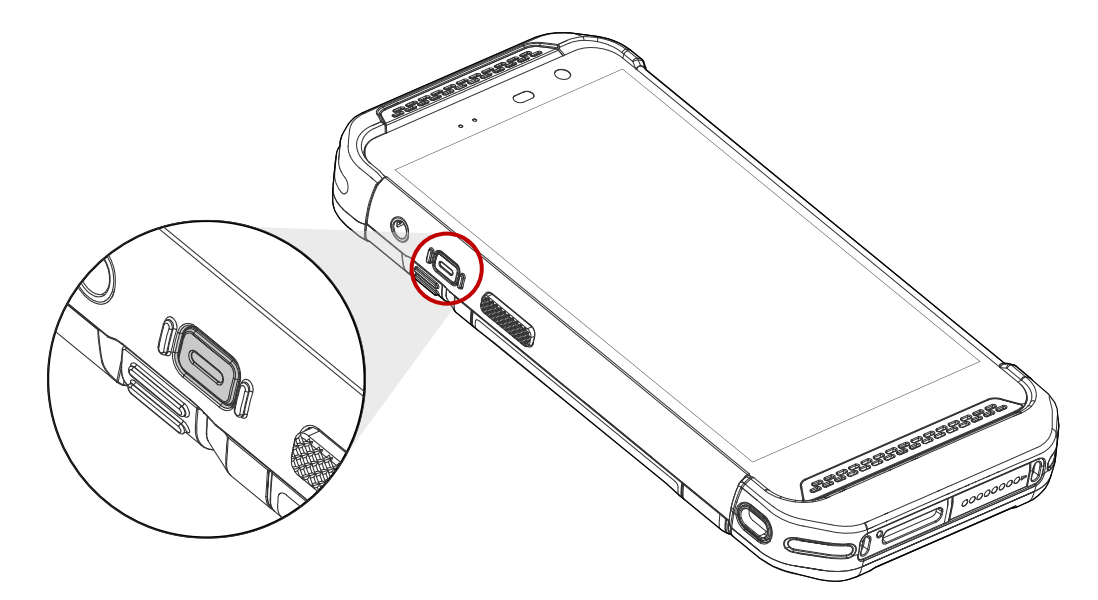

To turn off the device,

- Press and hold the power button when the display is on until the power menu is shown. Then, tap **Power > Power off**.

Figure 21 Power menu - Power off

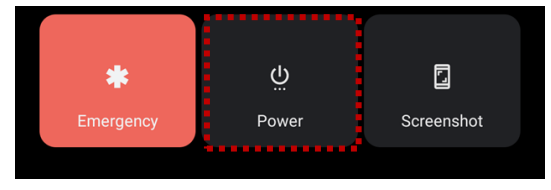

#### Use a Touch Screen

#### Controlling the touch screen

| Gesture | Description                                                                                                    |
|---------|----------------------------------------------------------------------------------------------------|
|         | <b>Tap</b><br>One-finger press                                                                                 |
|         | <b>Double tap</b><br>One-finger press, lift, one-finger press, lift for zoom in action                         |
|         | Long-press<br>One-finger press, wait, lift for select action                                                   |
|         | <b>Drag, Swipe, or Fling</b><br>One-finger press, move, lift for scroll or tilt action                         |
|         | Long-press drag<br>One-finger press, wait, move, lift for pick up and move, or select<br>multiple items action |

| Action                                                                          | Description                                                                                                    |  |
|---------------------------------------------------------------------------------|----------------------------------------------------------------------------------------------------|--|
| $\begin{array}{c} \uparrow \\ \leftarrow \\ \downarrow \end{array} \rightarrow$ | <b>Scroll</b><br>Vertical or horizontal swipe in a single direction                                                   |  |
|                                                                                 | <b>Pinch Open &amp; Close</b><br>Two-finger press, move outwards and inwards, lift for <b>zoom in / out</b><br>action |  |
|                                                                                 | <b>Rotate</b><br>When PM86 is turning sideways, <b>screen orientation is changing</b>                                 |  |

#### **System navigation**

#### Navigation bar (Software button)

The navigation bar is enabled as a default, and it is located at the bottom of the screen. The app overview button, home button, and back button are placed on the bar in order.

Figure 22 Navigation bar

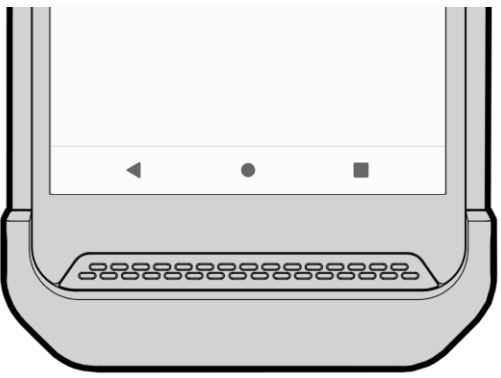

| Shape | Button             | Function                                                                |  |
|-------|--------------------|-------------------------------------------------------------------------|--|
| ▼     | Back button        | Tap to go back to previous screen.                                      |  |
|       | Home button        | Tap to go to home screen.<br>Long-press to launch the Google Assistant. |  |
|       | Recent apps button | Tap to see the recently used app list.                                  |  |

#### **Gesture Navigation**

If you are unfamiliar with the navigation bar or you want to see the screen with a wider screen, hide the navigation bar. The functions provided by the software buttons on the navigation bar can be used by using specific gestures.

To hide the navigation bar, navigate to **Setting** (2) > **System** (1) > **Gesture** > **System** navigation and change the setting to **Gesture** navigation. Then, the navigation bar will be hidden.

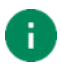

Note: To use the navigation bar again, change the setting to 3-button navigation.

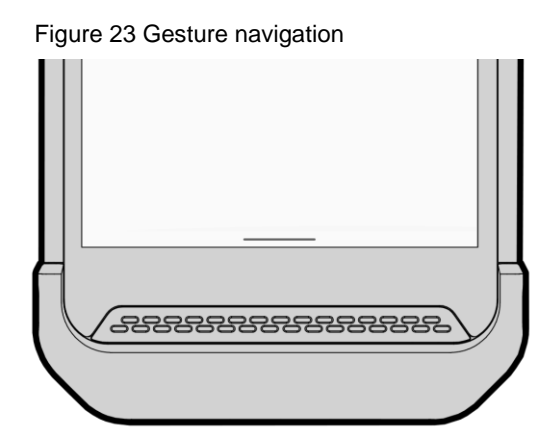

Find the gestures and matched function in the table below.

| Function                | Gesture                                                     |
|-------------------------|-------------------------------------------------------------|
| Open recent apps screen | Swipe up from the bottom of the screen, hold, then release. |
| Go to home screen       | Swipe up from the center-bottom of the screen.              |
| Back to previous screen | Swipe from the left or right edge of the screen.            |
| Launch Google Assistant | Swipe up from either the left-bottom or right-bottom.       |

Figure 24 Setup Wizard (main)

#### **Setup Wizard**

When PM86 starts very first time or boot after factory reset, Setup Wizard is launched. Following the steps on the screen, set system language, Google account, Wi-Fi connection and copy the data, etc.

Some settings can be skipped, but there may be some restrictions on the use of the system.

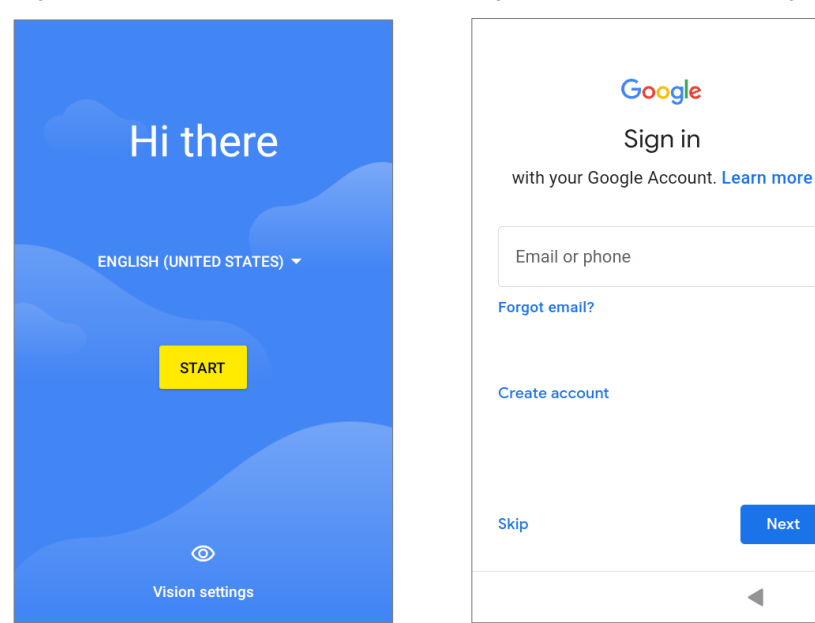

Figure 25 Setup Wizard (Google account)

#### **Home Screen**

Home screen is a screen displayed after Setup Wizard or pressing the Home button.

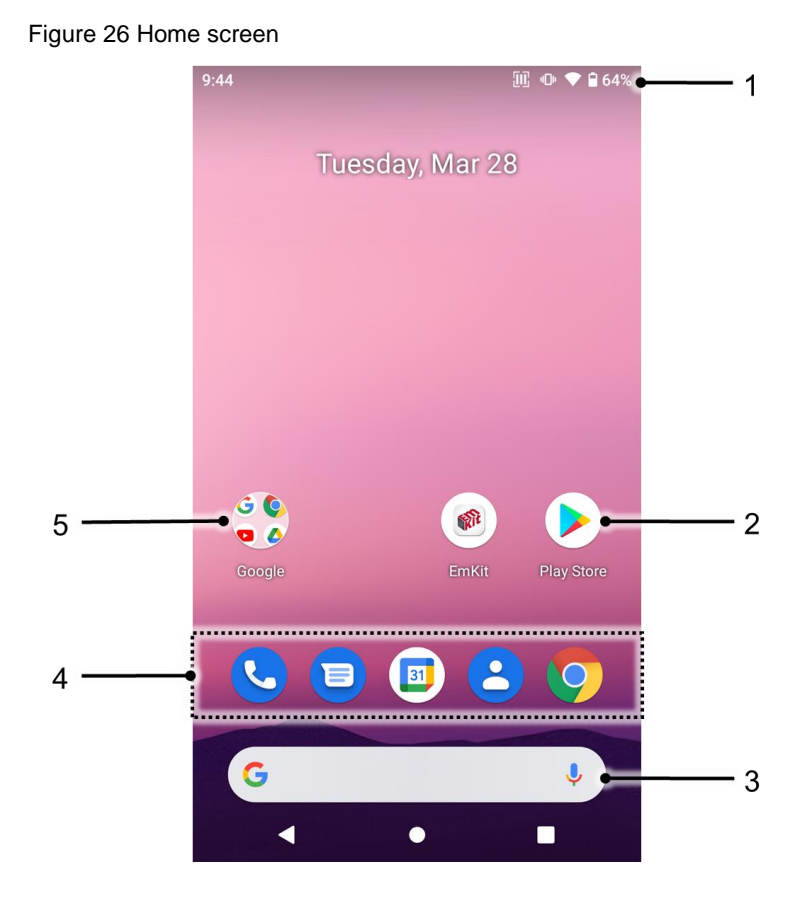

No ltem Description 1 Status bar Indicates device status and notification. Tap to run the application 2 App Long-press to see the application's options 3 Google search Search an item with Google 4 Favorites tray Place the frequently used apps 5 App folder Apps are organized in the folder. Tap to open the App folder

#### Status bar

Time, status icons, and notification icons are on the Status bar.

#### Status icons

| lcon        | Description                  | lcon      | Description                                  |
|-------------|------------------------------|-----------|----------------------------------------------|
| LTE         | LTE connected                |           | Strong signal                                |
| 3G          | 3G connected                 |           | Weak signal                                  |
| E           | EDGE connected               | ×         | Connection issue                             |
| LTE⁺⊿       | LTE+ (LTE CA) connected      |           | Data disabled                                |
| 0           | Hotspot enabled              | Δ         | No data connection                           |
| ¥           | Airplane mode                | *         | Connected to a Bluetooth device              |
| •           | Connected to a Wi-Fi network | <b>\$</b> | Wi-Fi data communication                     |
|             | Battery is full              |           | Battery is low                               |
|             | Battery is critical low      | ?         | Cannot recognize battery                     |
| ۶           | Battery is charging          | Ũ         | Alarm is set                                 |
| •           | Location service turned on   | ı 🗇 I     | Vibrate mode                                 |
| 9           | Speakerphone turned on       | Ķ         | Phone mic is mute                            |
| <u>Ji</u> C | Scanner turned on            | ĸ         | Scanner turned on,<br>but trigger turned off |

#### **Notification icons**

| lcon                         | Description                  | lcon     | Description                  |
|------------------------------|------------------------------|----------|------------------------------|
| $\overset{\sim}{\checkmark}$ | Missed call                  | þ        | New SMS or MMS message       |
|                              | New Email                    | 07       | Connected to VPN network     |
|                              | Upcoming event               |          | Other input method available |
| <b>1</b>                     | File uploaded                | <b>±</b> | File downloaded              |
|                              | File copied                  | Ŷ        | OTG device connected         |
|                              | There are more notifications |          |                              |

#### **Notification panel**

Notification panel displays a list of all notifications. Tap a notification to respond.

To open the Notification panel, drag the Status bar down. To close the panel, swipe it up.

Figure 27 Notification panel

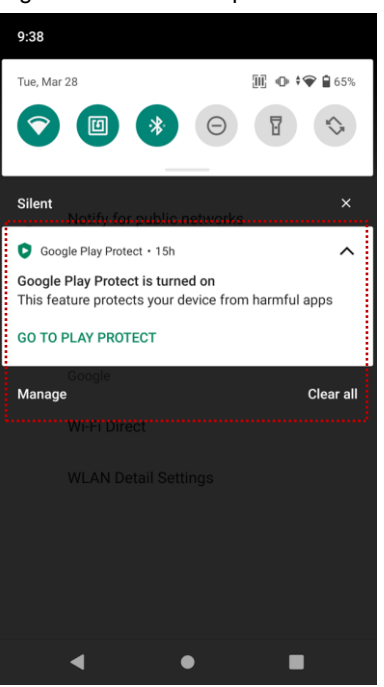

#### **Quick setting panel**

Quick setting panel contains some frequently used settings such as Wi-Fi, Bluetooth, etc.

To use the Quick setting panel,

- 1. Open the Notification panel.
- 2. Drag down the Notification panel.
- 3. Tap a setting icon to enable / disable the setting or long-press an icon to see more detail.

Figure 28 Quick setting panel Ô  $\widehat{\phantom{a}}$ 0 \* pointmobile\_a NFC Bluetooth 0 Θ  $\sim$ Do Not Disturb Location Auto-rotate ••• ۲ M

To edit the configuration of Quick setting panel,

- 1. Tap 🥒 on the bottom of the panel.
- 2. By long-press and dragging the icon, customize the configuration of the panel.

#### Apps & Widget

#### App folder

To create the app folder, long-press an app icon and drag it to another app icon.

Figure 29 Create app folder

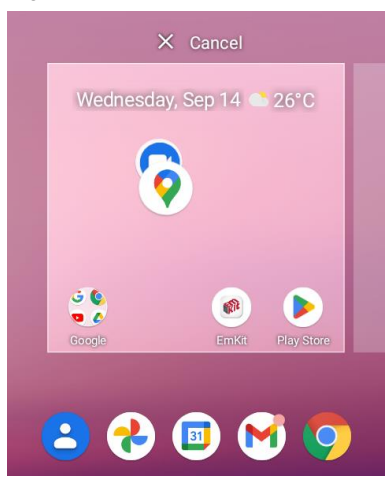

To change the folder name, tap the **Edit Name** and input a new name.

Figure 30 Change app folder name

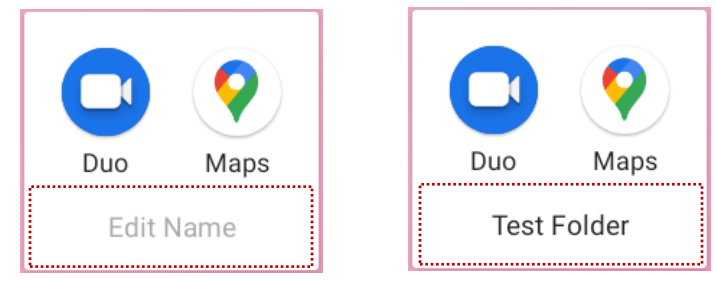

#### App drawer

All installed apps are listed alphabetically in App drawer.

- To open the App drawer, swipe up the Home screen.
- To close the App drawer, swipe down the Home screen.

Figure 31 App drawer

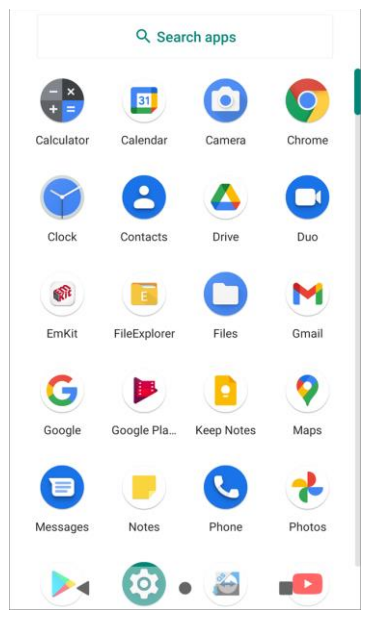

#### **Favorites tray**

To organize an app in the Favorites tray,

- 1. Long-press an app icon from the App drawer. Then, drag it slightly until the Home screen is shown.
- 2. Place the app icon in the Favorites tray.

Figure 32 Add an app to Favorites tray

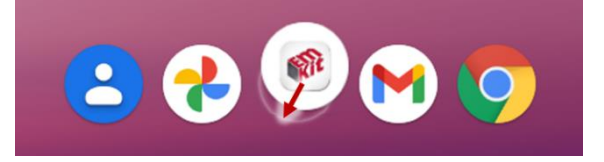

#### Organize app in Home screen

To organize an app in the Home screen,

- 1. Long-press an app icon from the App drawer. Then, drag it slightly until the Home screen is shown.
- 2. Place the app icon where you want.

(To cancel to place the app, drag it to **Cancel** area and release.)

Figure 33 Place app in Home screen

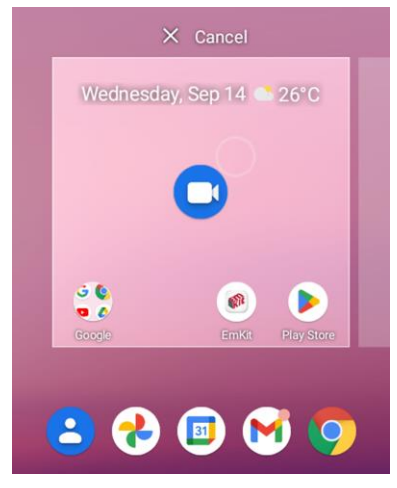

To remove an app or widget in the Home screen,

- 1. Long-press an app icon or widget.
- 2. Drag it to **Remove** area and release.

Figure 34 Remove from Home screen

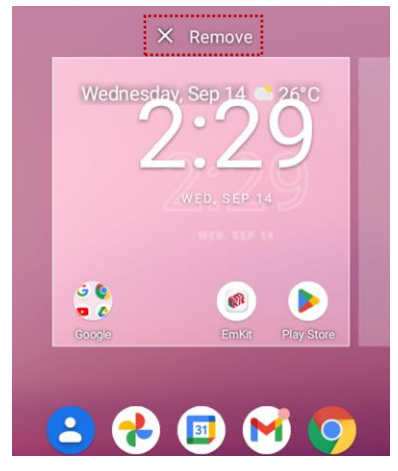
#### Widget

To add a widget in the Home screen,

- 1. Long-press the empty space of the Home screen.
- 2. In three menus, select Widgets.

Figure 35 Widget menus

| G        | Wallpapers    |
|----------|---------------|
| 諮        | Widgets       |
| <b>i</b> | Home settings |

- 3. Among the list, tap and hold a widget you want to add.
- 4. Place the widget to the Home screen by dragging.

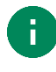

**Note:** To remove an app or a widget from the Home screen, long-press and drag it to Remove area.

Figure 36 Remove from Home screen

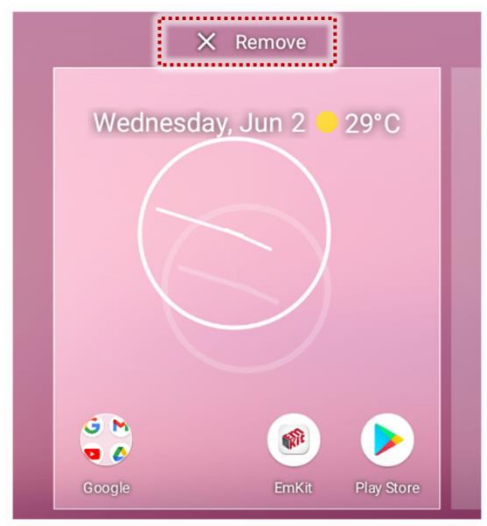

## Call

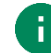

Note: Calling is only available on LTE SKU (SKU3 ~ 6).

To make or receive a phone call, SIM card is required. Insert SIM card to PM86 first regarding <u>Install</u> <u>SD & SIM & SAM cards</u>.

### Making a call

- 1. Tap **Phone C** from Home screen or App drawer.
- 2. Tap 🕛 to open a dialer.
- 3. Input a phone number.

Figure 37 Dialer

| ALL CONTACTS           |                     |                     |
|------------------------|---------------------|---------------------|
| G Gil Do<br>070-12     | ng Hong<br>134-1234 | ح                   |
| 2+ Creat               | te new contact      |                     |
| <mark>음</mark> + Add t | o a contact         |                     |
| :                      | 070-1               | $\langle X \rangle$ |
| 1                      | 2                   | 3<br>DEF            |
| 4 дні                  | 5<br>JKL            | 6<br>MNO            |
| 7<br>PQRS              | 8<br>TUV            | 9<br>wxyz           |
| *                      | 0                   | #                   |
|                        | R.                  |                     |

4. Tap 📞 or 📞 next to a searched number to make a call.

5. Control the Tap 🕋 to hang up the phone.

| Figure 38 Calling screen                         |        |                  |  |  |
|--------------------------------------------------|--------|------------------|--|--|
| 1:52 📞                                           | 3      | но * LTE 🖌 🗎 93% |  |  |
| Calling<br>Gil Dong Hong<br>Mobile 070-1234-1234 |        |                  |  |  |
| S.                                               |        | 4)               |  |  |
| Mute                                             | Keypad | Speaker          |  |  |
| R4                                               |        |                  |  |  |
| Add call                                         |        |                  |  |  |
|                                                  | 60     |                  |  |  |

| lcon | Function Name | Description                                              |
|------|---------------|----------------------------------------------------------|
| Ż.   | Mute          | Mute microphone                                          |
|      | Keypad        | Open the keypad                                          |
| も    | Speaker       | Speakerphone mode                                        |
| و+   | Add call      | Add another call (Enable when receiver answer the phone) |

## Answering a call

Check the caller's name and number and tap **ANSWER** button to answer the phone call. Or tap **DECLINE** button to decline the phone call.

Figure 39 Receiving call

| Gil Dong Hong<br>Incoming call | G                |
|--------------------------------|------------------|
| DECLINE                        | ANSWER           |
|                                |                  |
|                                |                  |
| G M                            |                  |
| Google                         | EmKit Play Store |
| <b>C</b>                       | III 😩 🧿          |
| G                              | Ų                |

## Contacts

### Add a contact

Add a contact via dialer

- 1. Navigate to dialer through Phone, and enter the number.
- 2. Tap Create new contact or Add to a contact to save the number.
- 3. Input additional information.
- 4. Tap **Save**.

#### Add a contact via contacts app

| Search contacts | : 🙁 | × | Create contact | Save |
|-----------------|-----|---|----------------|------|
| TACTS · DEVICE  |     |   | r=t            |      |
| C Cheol Su Kim  |     |   |                |      |
| E Emma Jung     |     | ß | First name     | ~    |
| G Gil Dong Hong | 9   |   | Lactname       |      |
| P Point         |     |   | Last name      |      |
|                 |     |   | Company        |      |
|                 |     | R | Phone          |      |
|                 |     |   | Label          |      |

Enter the contact details and tap Save.

### **Contact detail**

Select a contact from the list to find more detail information.

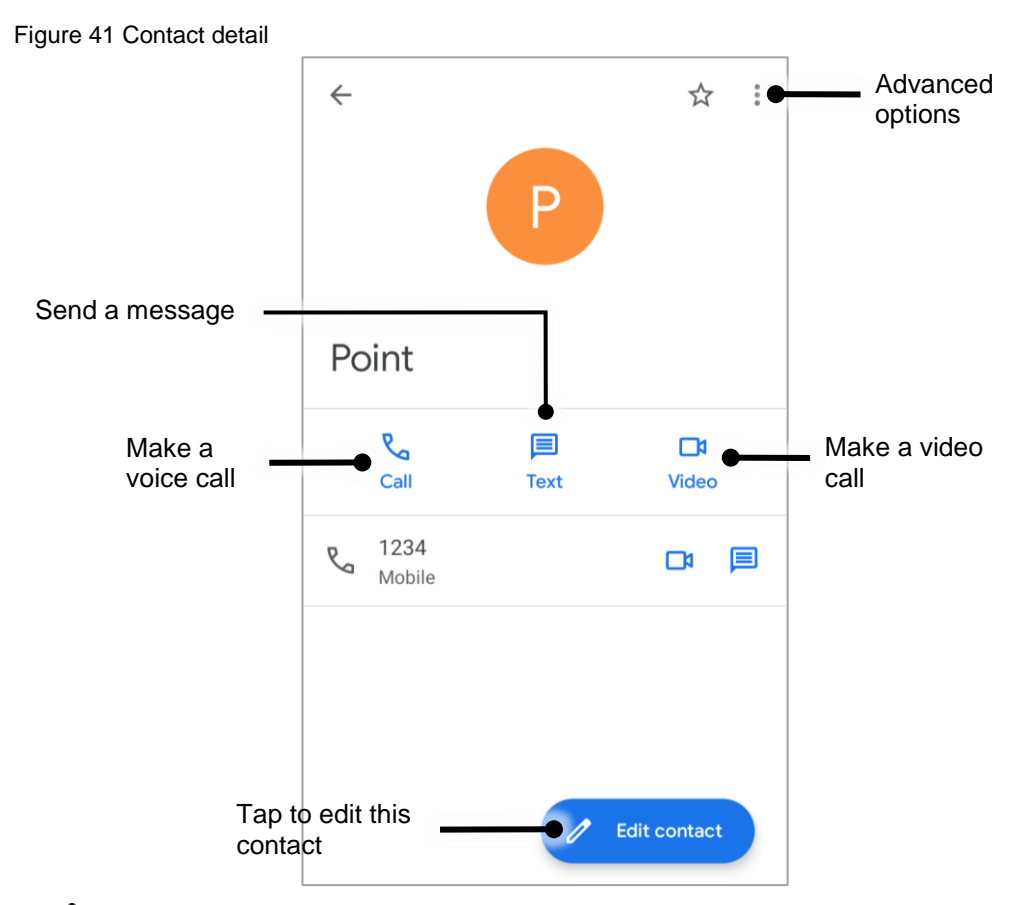

Tap: to open advanced options such as delete, share, block, etc.

Figure 42 Contact advanced options

Delete Share Add to Home screen Set ringtone Route to voicemail Block numbers Help & feedback

### Message

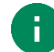

Note: Message feature is only available on LTE SKU (SKU3 ~ 6). And it requires a SIM card.

Send a message or find the received message through Message application

- 1. Launch **Message** 🔁 from App drawer.
- 2. Tap Start Chat and type the receiver's name or phone number.

#### Figure 43 Message list

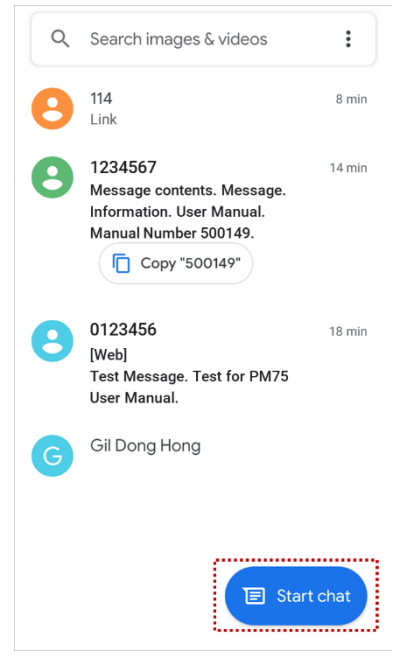

- 3. Input a message.
- 4. Tap  $\geqslant$  icon to send.

## **MTP Connection with PC**

To transfer the files with a PC, connect the device to the PC via USB cable first.

1. Drag down Status bar and tap **Android System** notification to change USB preference option.

Figure 44 USB connection notification

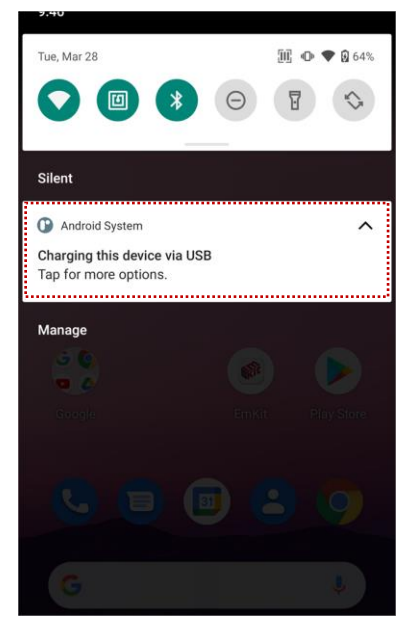

2. Change the option to File Transfer from No data transfer.

Figure 45 USB Preferences

| ÷          | USB Preferences Q |  |
|------------|-------------------|--|
|            | USB               |  |
|            | USB CONTROLLED BY |  |
| 0          | Connected device  |  |
| ۲          | This device       |  |
|            | USE USB FOR       |  |
| 0          | File Transfer     |  |
| 0          | USB tethering     |  |
| 0          | MIDI              |  |
| 0          | РТР               |  |
| $\bigcirc$ | No data transfer  |  |

3. Now PC can recognize the connected device. Find PM86 device from file explorer of the PC.

Figure 46 File explorer on PC

| ~ Devic | ces and drives |
|---------|----------------|
|         | PM86           |
|         |                |

## Manage the Files

Figure 47 FileExplorer main screen

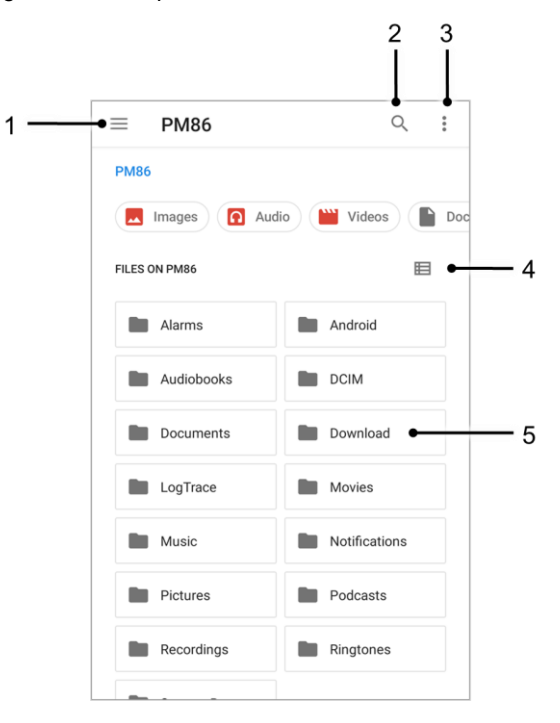

| No | Description                                                                                  |
|----|----------------------------------------------------------------------------------------------|
| 1  | Select media file type or storage                                                            |
| 2  | Search a file                                                                                |
| 3  | Open the advanced option – Create a new window or folder, Select all files and folders, etc. |
| 4  | Change the view of file list                                                                 |
| 5  | Tap a file or folder to open. Or long-press a file or folder to select                       |

Long-press a file (folder) or tap the icon which is located beside of file name to select the file (folder).

Figure 48 FileExplorer screen when file selected

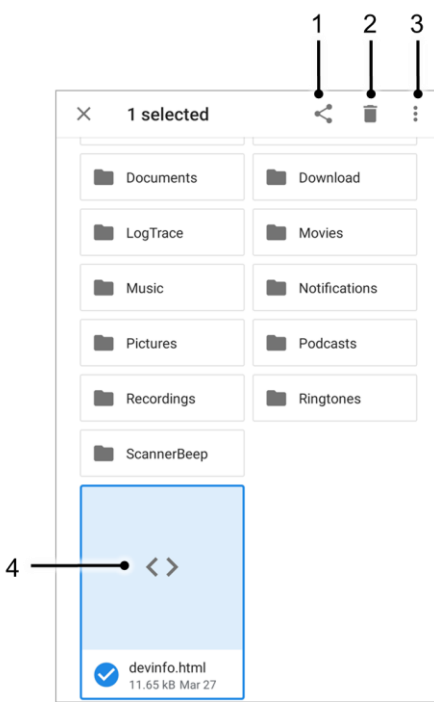

| No | Description                                                                                                    |  |  |  |  |
|----|----------------------------------------------------------------------------------------------------|--|--|--|--|
| 1  | Share the file via Bluetooth / Gmail / Google Drive, etc.<br>(Sharing is possible only with files)                                                                                                    |  |  |  |  |
| 2  | Delete the files or folders                                                                                                    |  |  |  |  |
| 3  | <ul> <li>Open the advanced option</li> <li>Open with: Select which app to open the file</li> <li>Sort by: Sort the list by file name, size, type, etc.</li> <li>Select all: Select all files and folders</li> <li>Copy / Move to: Copy or move the file to a new location</li> <li>Compress: Create Zip file with the selected files or folders</li> <li>Rename: Rename the file or folder</li> <li>Get info: Display the file information</li> </ul> |  |  |  |  |
| 4  | Selected file or folder is highlighted                                                                                                    |  |  |  |  |

## Lock the Screen

Protect the device from unauthorized personnel by setting up the screen lock.

- 1. Navigate to Settings 🔯 > Security 🔂.
- 2. Tap Screen lock.

Figure 49 Screen lock

| ←         | Security Q                                               |  |
|-----------|----------------------------------------------------------|--|
|           | SECURITY STATUS                                          |  |
| $\oslash$ | Google Play Protect<br>Apps scanned yesterday at 6:00 PM |  |
|           | Security update<br>February 5, 2023                      |  |
| 0         | Find My Device<br>No Google account on this device       |  |
|           | DEVICE SECURITY                                          |  |
|           | Screen lock<br>Swipe                                     |  |
|           | Smart Lock<br>To use, first set a screen lock            |  |
|           | Device admin apps<br>No active apps                      |  |

- 3. Choose a screen lock method.
  - None: Screen unlocks immediately
  - Swipe: Swipe the lock screen to unlock (Default)
  - Pattern: Draw a pattern to unlock
  - PIN: Input a PIN to unlock (At least 4 digits)
  - Password: Input a password to unlock (At least 4 characters)

## Settings

There are two ways to go to Settings:

- Open the App drawer and tap Settings
- Open the Quick setting panel and tap gear icon (2)

### Adjust display brightness

To adjust the display brightness level,

- · Open Quick setting panel and adjust display brightness bar
- Go to Settings (2) > Display (2) > Brightness level

Ô

Figure 50 Normal brightness level Figure 51 High brightness level (higher than 80%)

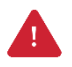

*Caution:* Using high brightness levels for long periods may cause eye strain and increase battery consumption.

### **Adjust sound**

To adjust sound volume, go to **Settings** (3) > **Sound** (4) and control the Media, Call, Alarm volume bars.

Figure 52 Volume bars

| ←   | Sound                      | Q |
|-----|----------------------------|---|
| ď   | Media volume               |   |
| S   | Call volume                |   |
| 4DÞ | Ring & notification volume |   |
| Ũ   | Alarm volume               |   |
|     |                            |   |

Caution: Using high volume levels for long periods may cause ear strain and increase battery consumption.

### Adjust font size

If the font size of the screen is too small or too large, adjust the font size.

- 1. Go to Settings 🔕 > Display 🚯 > Advanced > Font size
- 2. Referring to the Preview, set the font size

Figure 53 Set font size

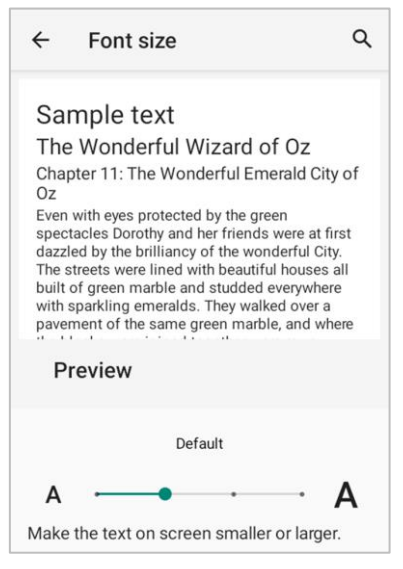

# **Using the Buttons**

## Screenshot

To take a screenshot, use one of the two ways as below.

- Press and hold **Power button + Volume down button** simultaneously.
- Press and hold the power button, and then tap **Screenshot** among the power menus.

The screenshot image will be saved to **Pictures > Screenshots** folder in the internal storage.

## **Program buttons**

Most buttons on the PM86 except power button can be optimized as you want. To map the button to other functions from default,

- 1. Navigate to EmKit 🍿 > Program Buttons 回
- 2. Tap SMART REMAP. And press a button you want to remap.

Figure 54 Program buttons - button list

| s           | MART REMA | Ρ          |
|-------------|-----------|------------|
| SCANNER_R   |           | DoScan     |
| SCANNER_L   |           | DoScan     |
| SCANNER_B   |           | DoScan     |
| VOLUME_UP   |           | VolumeUp   |
| VOLUME_DOWN | 1         | VolumeDown |

B

Note: SCANNER\_B indicates the trigger button on the gun handle.

- 3. Choose a behavior you want to use among the tabs.
- 4. Tap **APPLY**.

## Camera

To use the camera, open App drawer and tap Camera application o.

Figure 55 is a main screen of Camera application, and Figure 56 is a screen that is displayed when you swipe the screen to right.

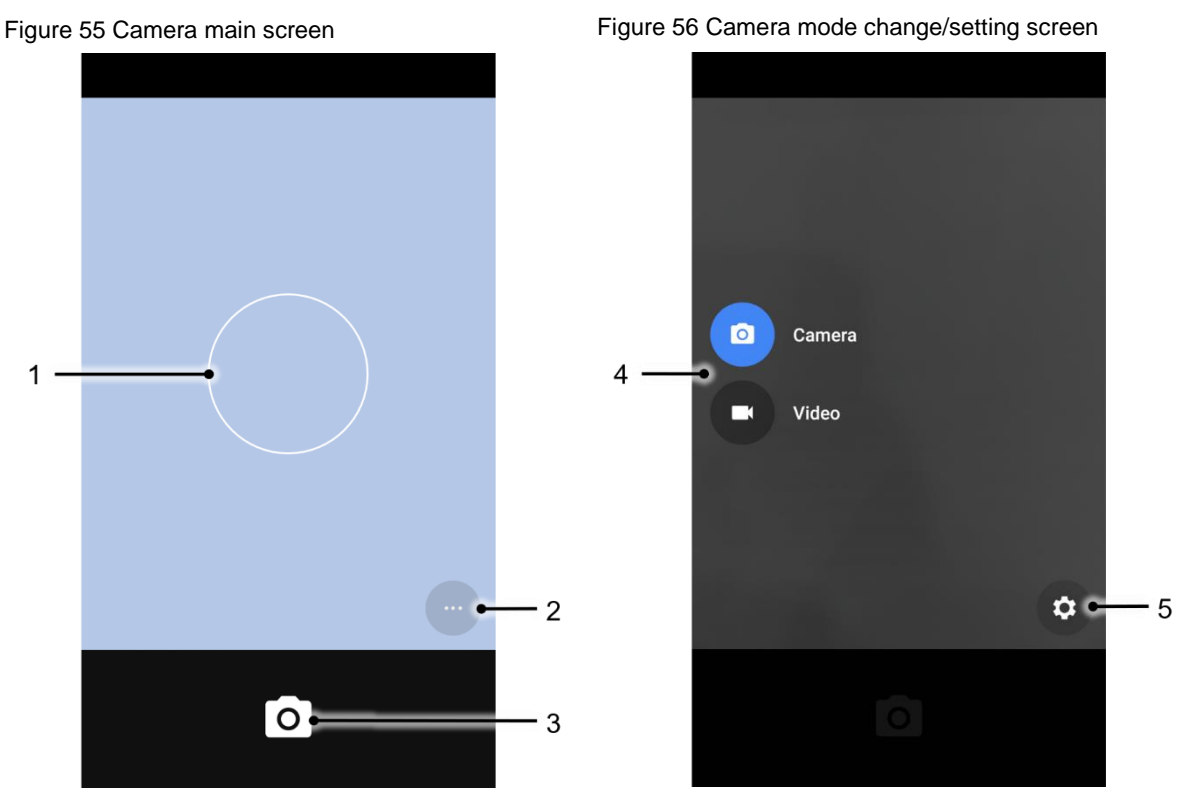

| No | Name                    | Description                                                                                 |  |
|----|-------------------------|---------------------------------------------------------------------------------------------|--|
| 1  | Focus zone              | You can change the focusing area by touching the other area                                 |  |
| 2  | Advanced camera option  | 👿 : Set timer                                                                               |  |
|    |                         | : Display the grid on the screen                                                            |  |
|    |                         | F <sup>A</sup> : Set flash mode (Activate / Deactivate / Auto mode)                         |  |
|    |                         | 📮 / 💂 : Switch the camera (Front / Rear)                                                    |  |
| 3  | Shutter button          | Take a picture or recode a video                                                            |  |
| 4  | Mode change button      | Change the Camera or Video mode                                                             |  |
| 5  | Advanced camera setting | Set resolution & quality of picture<br>Enable / Disable saving location and manual exposure |  |

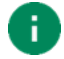

Note: Front camera is not embedded in SKU1, 2, 3.

Scanner is placed on the top of the PM86. Optimize the scanner settings for working environment and improve the efficiency.

## Turn on / off the Scanner

The scanner is turned off by default. To turn on the scanner, follow the steps.

- 1. Go to EmKit 📦 or Settings 🔯 and tap ScanSettings.
- 2. Tap toggle button to turn on/off the barcode scanner.
- 3. Check if the scanner icon  $\fbox$  is placed on Status bar.

Figure 57 Turn on scanner

| 2:34         | a 🎹 🗸 🕯 100% |
|--------------|--------------|
| ScanSettings |              |
| On           | •            |
| Basic        |              |
| Options      |              |
| Notification |              |
| Wedge        |              |
| Symbologies  |              |
| About        |              |
|              |              |

## **ScanSettings**

When the scanner is turned on, scanner setting menus will be displayed. ScanSettings consists of

- Basic
- Options
- Notification
- Wedge
- Symbologies
- About

### Basic

Control the scanning options and wedge mode options.

- 1. Scanning
  - Change the scanner's trigger timeout and set scan mode (single / auto / continuous scan).
  - Enable or disable the TouchScan, which is a software scanner button. Place a scan icon in any position and tap the icon to read a barcode.

| Figure 58 ScanSettings - Basic        |     | Figure 59 ScanSettings - TouchSc         |  |
|---------------------------------------|-----|------------------------------------------|--|
| Basic                                 |     | Basic                                    |  |
| On                                    | ••  | On 🔷                                     |  |
| Scanning<br>Trigger timeout(sec)      |     | Number of barcodes to scan<br>4          |  |
| 10 seconds<br>Enable single scan      | •   | Separator of each barcode<br>US          |  |
| Single scan mode<br>One Shot decoding |     | Enable TouchScan                         |  |
| Enable auto scan                      |     | Small                                    |  |
| Auto scan interval(sec)<br>1 second   |     | Always trigger enable                    |  |
| Stop auto scan with scan button       | •   | Result type<br>Clipboard (KEYCODE_PASTE) |  |
| Enable continuous scan                |     | Terminator                               |  |
| Enable multiple barcodes one by one   | (m) | Note                                     |  |

- 2. Wedge mode
  - Change the result type of decoded data among the below list.
    - User Message
    - Keyboard Event (Multiple)
    - Keyboard Event (Single)
    - Clipboard (KEYCODE\_PASTE)
    - Clipboard (Ctrl + V)
    - Intent Broadcast
    - Custom Intent
  - Set Terminator as,
    - None
    - Space
    - Tab
    - LF
    - Tap & LF

### **Options**

• Enable / Disable the center window, Aimer, Illumination.

Figure 60 ScanSettings - Options

| Options                                 |  |
|-----------------------------------------|--|
| On                                      |  |
| Options                                 |  |
| Enable center window                    |  |
| Center window tolerance<br>50           |  |
| Decode mode<br>Standard                 |  |
| Delay before decoding(sec)<br>0 seconds |  |
| Inverse 1D mode<br>Regular Type Only    |  |

### **Notification**

Control the beep sound, LED and vibration option when scanning the barcode.

Figure 61 ScanSettings - Notification

| Notification                          |
|---------------------------------------|
| On 🦲                                  |
| Веер                                  |
| Enable beep 🛛                         |
| Media volume                          |
| Good read<br>Default(ScanSuccess.wav) |
| Bad read<br>Default(ScanFail.wav)     |
| LED                                   |
| Enable LED                            |

## Wedge

Set below items in Wedge settings

- Barcode ID
- AIM ID
- Group separator
- Prefix
- Suffix
- Character set
- Extended Wedge

#### Figure 62 ScanSettings - Wedge

| Wedge                        |
|------------------------------|
| On 🤍                         |
| Label                        |
| Prefix                       |
| Suffix                       |
| Character set                |
| Charset<br>UTF-8             |
| Extended wedge               |
| Enable extended wedge        |
| Configuration extended wedge |

#### Extended wedge

PM86 supports Extended wedge that allows to edit the decoded data. Tap **Enable extended wedge** toggle switch and then set a rule in **Configuration extended wedge**.

Figure 63 ScanSettings - Extended wedge

| Extended wedge               |
|------------------------------|
| Enable extended wedge        |
| Configuration extended wedge |

For example, make a rule that add a string "*Point Mobile*" at the start of decoded data whenever decoding CODE128.

1. Tap **Style** (1) and select **Condition** (2).

Figure 64 Extended wedge example\_1

| Extended wedge |
|----------------|
| On             |
| 0: Style0 1    |
| Delete         |
| Rename         |
| Condition 2    |
| Actions        |
| Up             |
| Down           |
|                |
|                |
| ADD            |

#### 2. Tap Symbologies and select CODE128 among the symbologies.

Figure 65 Extended wedge example\_2

| Condition - Style0 | Symbologies - Condition |             |
|--------------------|-------------------------|-------------|
| On                 | On                      | •           |
| Symbologies        | AZTEC                   |             |
| Symbologies        | CODABAR                 |             |
| Data length        | CODE 11                 |             |
| Data length<br>0   | CODE 128                |             |
| String position    | CODE 39                 |             |
| String             | CODE 93                 |             |
| Position<br>0      | COMPOSITE A/B           |             |
|                    | DATAMATRIX              |             |
|                    | EAN 8                   |             |
|                    | ENABLE ALL              | DISABLE ALL |

3. Tap **Style** (1) and select **Actions** (2).

Figure 66 Extended wedge example\_3

| Extended wedge |
|----------------|
| On 🦲           |
| 0: Style0 1    |
| Delete         |
| Rename         |
| Condition      |
| Actions 2      |
| Up             |
| Down           |
|                |
|                |
| ADD            |

4. Tap ADD and select Move to start to point the start of the decoded data.

Figure 67 Extended wedge example\_4

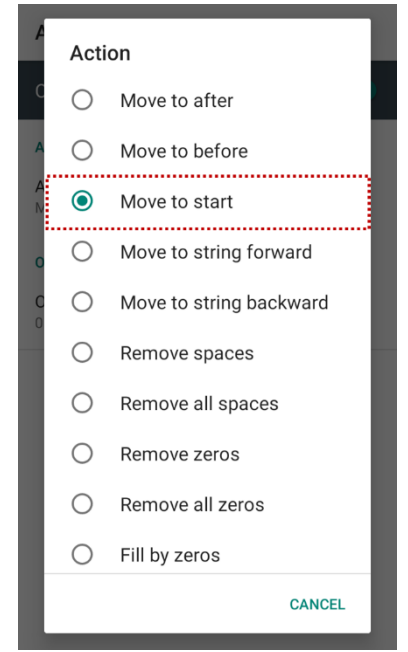

5. Add another action of which action type is Send string. Set value as "Point Mobile".

Figure 68 Extended wedge example\_5

|   | Action - Style0       |
|---|-----------------------|
|   | On 🕒                  |
|   | Action                |
| ſ | Action<br>Send string |
|   | Order                 |
|   | Order<br>0            |
|   | Value                 |
| ĺ | Value<br>Point Mobile |
|   |                       |
|   |                       |
|   |                       |
|   |                       |

6. "Point Mobile" string will be added to decoded CODE128 data.

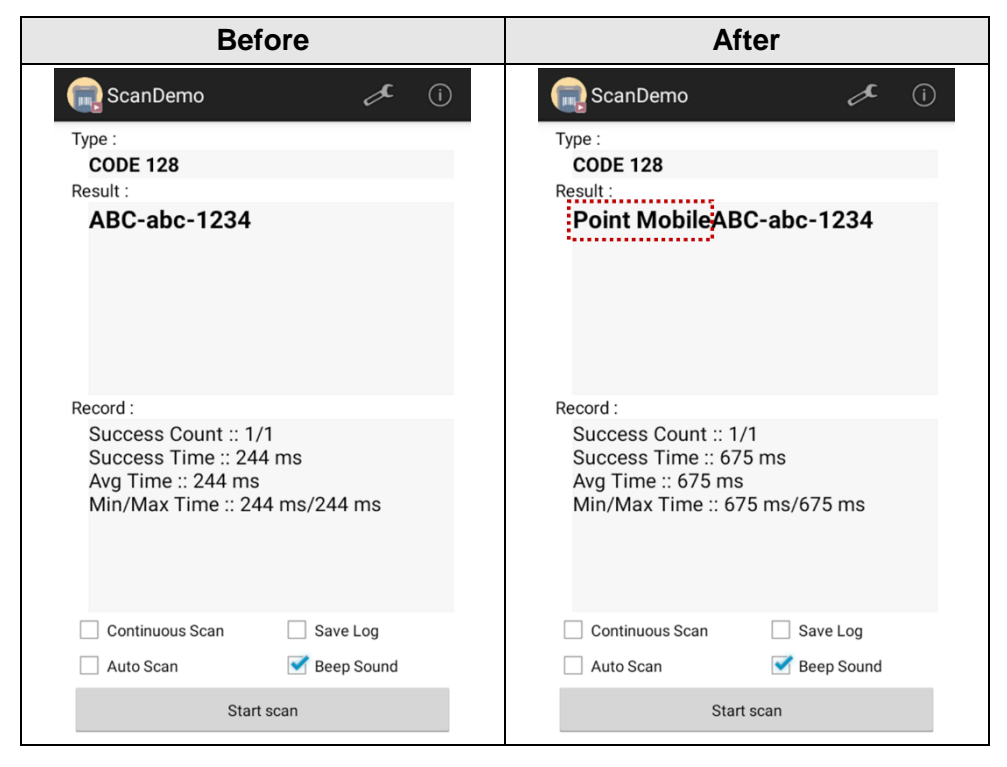

## **Symbologies**

Enable or disable the specific symbology or set detail options. By tapping each symbology name to access detail options.

Figure 69 ScanSettings - Symbologies

| Symbologies   |             |  |
|---------------|-------------|--|
| On            |             |  |
| AZTEC         | •           |  |
| CODABAR       |             |  |
| CODE 11       |             |  |
| CODE 128      |             |  |
| CODE 39       |             |  |
| CODE 93       |             |  |
| COMPOSITE A/B |             |  |
| ENABLE ALL    | DISABLE ALL |  |

### About

Find the scanner information or restore the scanner settings to default.

Figure 70 ScanSettings - About

| About                                                                                                    |   |
|----------------------------------------------------------------------------------------------------|---|
| On                                                                                                    | • |
| Scanner                                                                                                    |   |
| Scanner type<br>N6703 2D Imager                                                                                                    |   |
| Scanner revision<br>API Revision: 2021.06.920<br>Decoder Revision: 2020.2.9665<br>ScanDriver Revision: 2.278M<br>Firmware Version: 1.50 |   |
| Application                                                                                                    |   |
| ScanSettings version<br>2.16.12                                                                                                    |   |
| Data                                                                                                    |   |

## Scan a Barcode

Point the scanner at the barcode and press the scan button on the device or gun handle. If another button is set as scan trigger using Program buttons (Refer to <u>Use the Buttons – Program buttons</u>), it can trigger the scan action, too.

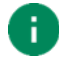

#### Note:

If you set the single scan mode as Press decoding or Release decoding, it may require another button pressing mechanism to trigger scanning. Refer to <u>Single Scan Mode article</u> for more detail.

Center the cross-hair laser aimer over the barcode. The barcode must be within the square made by the edge of the aimer. You can tilt the aimer slightly for a comfortable angle to scan.

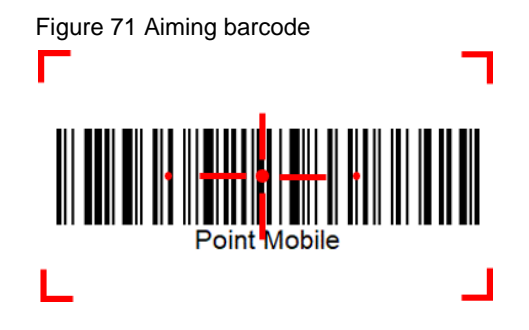

## ScanDemo

Using ScanDemo app, demonstrate scanning feature.

- 1. Execute EmKit 鄃 > ScanDemo 🥅.
- 2. Scan a barcode by pressing the scan button on the device or tapping **Start scan** button on the screen.
- 3. Find scan result

Figure 72 ScanDemo

| 🕞 ScanDemo                                                                                      |                       | x            | í |
|-------------------------------------------------------------------------------------------------|-----------------------|--------------|---|
| Type :<br>CODE 128<br>Result :<br>1234567890                                                    |                       |              |   |
| Record :<br>Success Count :: 1<br>Success Time :: 38<br>Avg Time :: 38 ms<br>Min/Max Time :: 33 | /1<br>3 ms<br>8 ms/38 | ms           |   |
| Continuous Scan                                                                                 | ☐ Save ✓ Beep         | Log<br>Sound |   |
| Start s                                                                                         | scan                  |              |   |

### **Mobile Network**

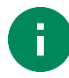

**Note:** Mobile network is supported on PM86 LTE SKU (SKU 3 ~ 6) only. Check if your PM86 is LTE SKU.

To connect mobile network, SIM card is required. Insert SIM card into PM86 first referring Install SD & SIM & SAM cards.

After inserting the SIM card, reboot the device. When network is connected, a network icon will be appeared on the status bar.

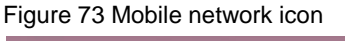

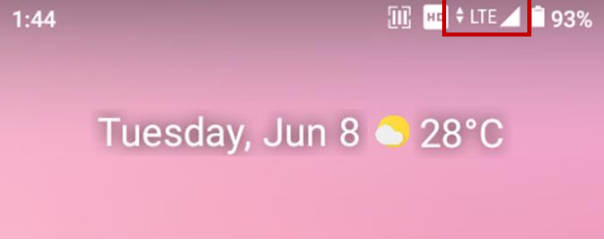

Find network information and adjust the network settings in **Settings** (2) > **Network & internet** (2) This setting menu can also be accessed by long-press the Mobile data icon in Quick setting panel.

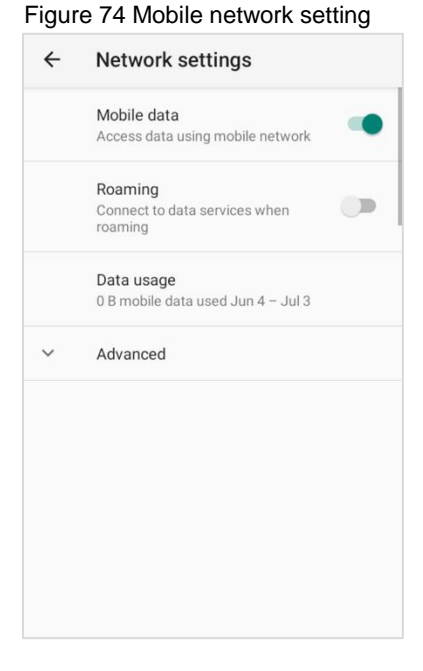

Figure 75 Quick setting panel - mobile network

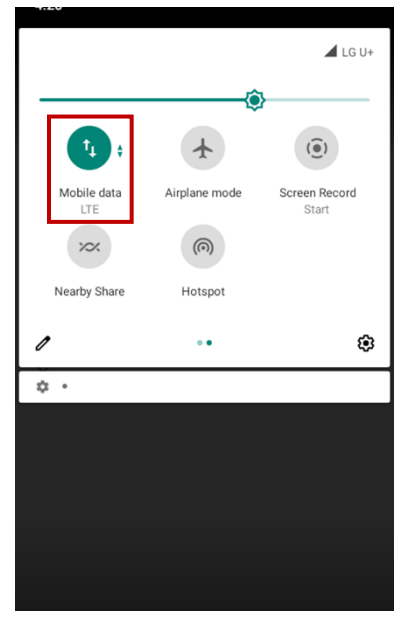

## Wi-Fi

To turn on and connect a Wi-Fi,

- 1. Go to Settings 🔯 > Network & internet 🛜 > Wi-Fi.
- 2. Tap toggle button to enable Wi-Fi.
- 3. Device searches for nearby Wi-Fi signals and lists them in order of signal strength.
- 4. Select a Wi-Fi SSID to connect.
- 5. The message **Connected** under the SSID means the device complete to connect to the Wi-Fi. Figure 76 Wi-Fi connected

Pointmobile\_Public\_A
 Connected

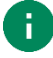

**Note:** There are Open Wi-Fi network and Secured Wi-Fi network. You can tell those apart by lock icon ( ) in the nearby Wi-Fi list.

To connect the secured Wi-Fi network, you need to enter the password.

Figure 78 Open Wi-Fi Network

Open Wi-Fi

| Figure 77 Secured Wi-Fi Networl | k |
|---------------------------------|---|
| Secured Wi-Fi                   | Ð |

If there is a saved Wi-Fi network, simply turn on the Wi-Fi through the Quick setting panel. The saved network will be connected automatically.

Figure 79 Wi-Fi in Quick setting panel

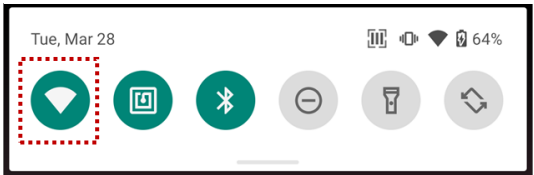

## Bluetooth

### Turn on / off

Bluetooth is turned off as default. There are two ways to turn on the Bluetooth,

- Open quick setting panel and enable Bluetooth \*

Figure 80 Bluetooth in Quick setting panel

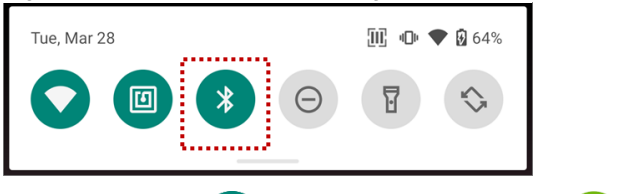

- Go to Settings (2) > Connected devices (3) > Pair new device

### **Pair and Connect**

To connect with a new device,

- 1. Go to Settings 🔯 > Connected devices 🗔.
- 2. Tap Pair new device.

(Bluetooth will be turned on automatically)

3. Select the device you want to pair among Available devices list.

Figure 81 Bluetooth available devices

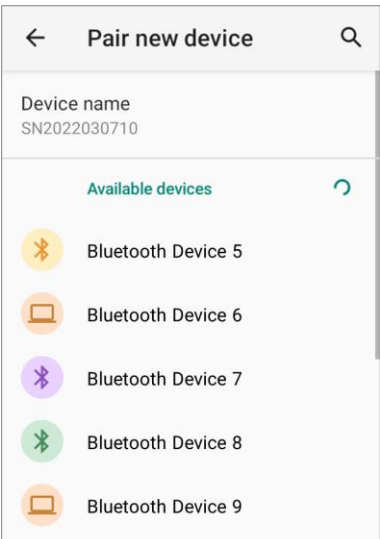

4. Follow instructions on the screen (Pairing code or pairing confirmation dialog) and tap PAIR.

5. When the connection is succeeded, the connected device name is listed on the top of the screen.

Figure 82 Bluetooth currently connected

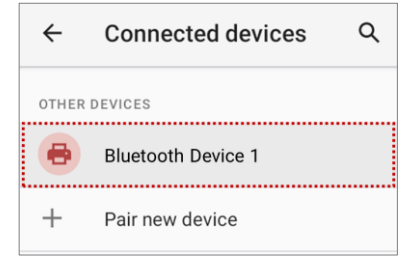

To connect a device previously connected, select the device name from the **PREVIOUSLY** 

#### **CONNECTED DEVICES** list.

Figure 83 Previously connected devices

| ÷      | Connected devices       | Q |
|--------|-------------------------|---|
| +      | Pair new device         |   |
| PREVIO | OUSLY CONNECTED DEVICES |   |
| •      | Bluetooth Device 1      |   |
|        |                         |   |
| >      | See all                 |   |

### **Unpair and Disconnect**

To unpair the device, select the name of the device you want to unpair from **CURRENTLY CONNECTED** list and tap **FORGET I**.

Or tap **DISCONNECT**  $\times$  to disconnect only and not unpair.

Figure 84 Forget device

| ÷                  | Device d    | etails | 0 | ۹ |
|--------------------|-------------|--------|---|---|
| •                  |             |        |   |   |
| Bluetooth Device 1 |             |        |   |   |
|                    | D<br>FORGET | DIS    |   | т |

### Change the Bluetooth device details

Select a device name from the top list or tap 🕸 icon next to the device name from **PREVIOUSLY CONNECTED DEVICES** list.

#### Figure 85 Bluetooth device detail

| ÷                | Connected devices                          | Q    |
|------------------|--------------------------------------------|------|
| <br>OTHER I      | DEVICES                                    | <br> |
| •                | Bluetooth Device 2                         |      |
| +                | Pair new device                            |      |
| PREVIO           | USLY CONNECTED DEVICES                     |      |
| -                | Bluetooth Device 1                         | ۹    |
| >                | See all                                    |      |
| Conne<br>Bluetoo | ction preferences<br>th, Android Auto, NFC |      |

If no devices are listed under the **PREVIOUSLY CONNECTED DEVICES**, tap See all.

- To change the device's name, tap 🧨 on the top of the screen
- Turn other settings on or off (Available on some devices)

### **BLE Beacon**

The PM86 integrates the BLE beacon that can transmit BLE signal up to **20 days** while it is powered off and without the main battery.

This transmission duration is based on the default BLE beacon settings and it can be increased or reduced by adjusting transmit power and interval.

## NFC

PM86's NFC antenna is located on the rear-top side of the device. Bring the NFC tag close to the antenna location as Figure 87.

NFC feature is enabled by default. But if NFC does not work, make sure the NFC III is enabled from the Quick setting panel.

Figure 86 PM86 NFC tapping area

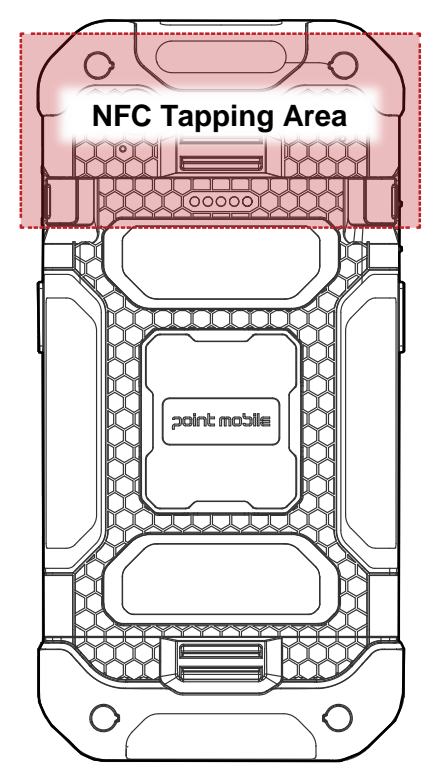

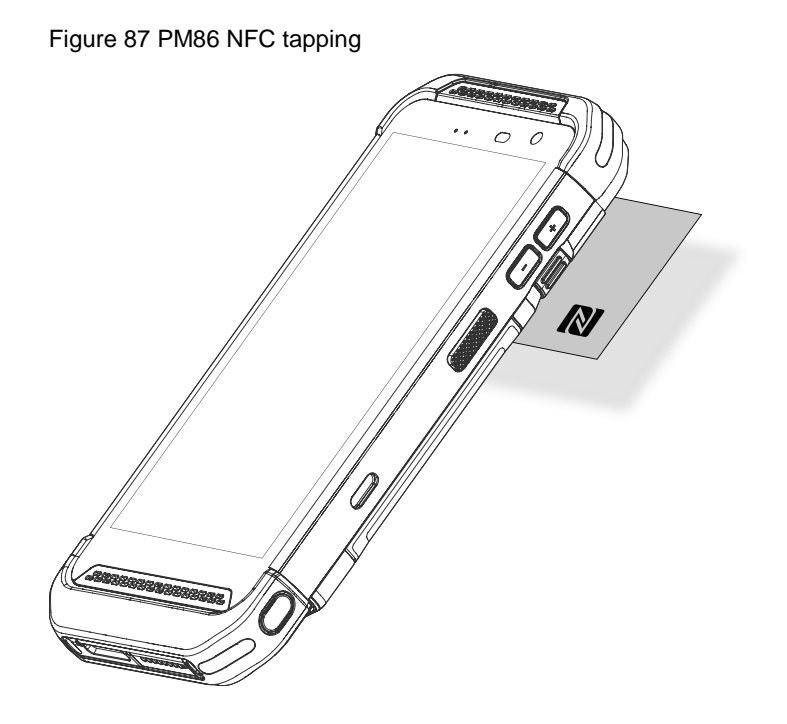

# **System Maintenance**

## **System Information**

There are two ways for checking system information, on settings and on EmKit.

## **On Settings**

Go to **Settings** (2) > **About phone** (1). Following information can be found.

- Device name
- Phone number
- Emergency information
- Legal information & Certificates
- Model & SIM status
- Hostname
- IMEI
- Android version
- IP address
- Wi-Fi MAC address
- Bluetooth address
- Build number

## On EmKit

Go to **EmKit** (\*) > **System Information** (1). Following information can be found.

- Processor information
- Version information (Android version, OS image version, SDK version, etc.)
- Manufacturer information (Serial number, Part number, etc.)
- Device information (Scanner, Audio, Display, etc.)
- Battery information (Battery charging status, etc.)
- App version information (Version of EmKit apps)

# **System Maintenance**

## **Check Device Health**

EmHealthReport is a solution that provides the device's battery and eMMC health.

Monitor the battery and eMMC status to foresight their lifetime or find the cause when there is a battery problem such as cannot charge the device or rapid battery discharge.

To use, open **EmKit** and launch **EmHealthReport** (3). You can see the simple device health information on the main screen. To find detailed information, tap each blue arrow on the right side of the screen.

Figure 88 EmHealthReport

| =     | EmHealthReport                | i |
|-------|-------------------------------|---|
|       | Battery Health                | 5 |
| Batte | ery Age<br>Good               |   |
| Batte | ery Serial Number<br>GS213806 |   |
|       | eMMC Health                   |   |
| eMM   | IC Health<br>Normal           |   |

- Battery Health
  - Battery Level
  - Battery Age
  - Battery Voltage
  - Battery Temperature
  - System Temperature
  - Battery Manufacture Date
  - Battery Serial Number
  - Smart Charging Mode

- eMMC Health
  - Pre-EOL Information
  - Device life time estimation type A
  - Device life time estimation type B

# **System Maintenance**

## **OS Update**

Periodic update improves the performance of the device. Point Mobile provides up-to-date OS version via Service Portal and FOTA. Update the device via storage, OTG port, and FOTA server. Depending on the workspace environment, choose more suitable method.

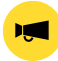

Notice: Please backup your data before starting the update process.

### OS update via storage

To update the OS using storage,

- 1. Download an OS image file into the root folder of microSD card or device internal storage
- 2. (In case of using SD card) Insert SD card to the device and then turn the device on
- 3. Go to Settings (2) > System (1) > Advanced > System Update
- 4. Check if the OS image file shows up under AVAILABLE VERSIONS

Figure 89 OS update via storage

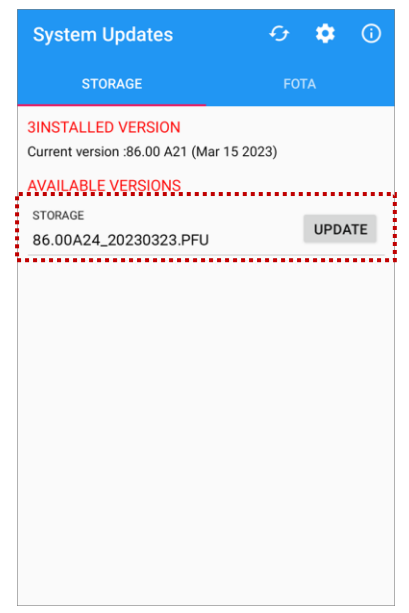

5. Tap UPDATE to start the update process

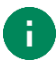

**Note:** If the OS image file doesn't show up in **AVAILABLE VERSIONS**, check the file is placed in the root folder of storage. System only can recognize the file in the root folder.
#### OS update via OTG port

PM86 supports the USB OTG feature.

- 1. Prepare a formatted USB flash drive for OS update
- 2. Copy an OS image file to the root folder of the flash drive
- 3. Connect the flash driver to the PM86
- 4. Go to Settings (2) > System (1) > Advanced > System Update
- 5. Check if the OS image file shows up under AVAILABLE VERSIONS
- 6. Tap UPDATE to start the update process

#### **OS update via FOTA**

If PM86 can connect to a network, use the FOTA server for the update.

- 1. Connect the device with a network
- 2. Go to Settings (2) > System (1) > Advanced > System Update
- 3. Tap FOTA tab or Swipe left to move to FOTA tab
- 4. If there is an OS version newer than device's one, the server shows the new OS information

Figure 90 OS update via FOTA

| System Updates                               |       | G  | ٠     | <b>(</b> ) |
|----------------------------------------------|-------|----|-------|------------|
|                                              |       | FO | ТА    |            |
| AVAILABLE VERSIONS<br>86.00A24 (Mar 23 2023) | ready |    |       |            |
| * Release Note<br>PM86 Release note          |       |    |       | i          |
| Download size : 1417 MB                      |       | DO | WNLOA | D          |

- 5. Tap Download
- 6. Tap OK on the OS Update dialog to start to download the OS image file
- 7. To complete the update, rebooting is required.

Tap OK on the Restart required dialog to restart the device

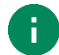

Note: Basically, OS update via FOTA works over Wi-Fi or Ethernet only.

To enable the OS update over Mobile Network too, uncheck the setting value in FOTA Settings. Downloading over the Mobile network may result in additional charges.

Figure 91 FOTA Settings

| System Updates          | <ul><li>↔ <ul><li>♦</li><li>♦</li></ul></li></ul>                                                                |  |
|-------------------------|----------------------------------------------------------------------------------------------------|--|
| STORAGE                 | FOTA                                                                                                    |  |
| AVAILABLE VERSIONS      |                                                                                                    |  |
| 86.00A24 (Mar 23 2023)  | Settings                                                                                                    |  |
| • New OS Image is ready | Download over the Wi-Fi and Ethernet<br>Download OS image over the Wi-Fi or Ethernet<br>network environment only |  |

### **Factory Data Reset**

When PM86 work abnormal or there is a need to reset the device, follow the steps below to perform a factory data reset.

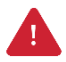

*Caution*: Factory data reset will erase all personalized settings and data saved in the device, such as Google account, apps, user data, etc. And factory data reset cannot undo.

#### Factory data reset via Settings app

If the device can be turned on and access Settings,

- 1. Navigate to Settings ( > System ( ) > Advanced > Reset options
- 2. Tap Erase all data (factory reset)
- 3. After being aware that factory reset will erase all data from the internal storage, tap Erase all data

Figure 92 Factory data reset

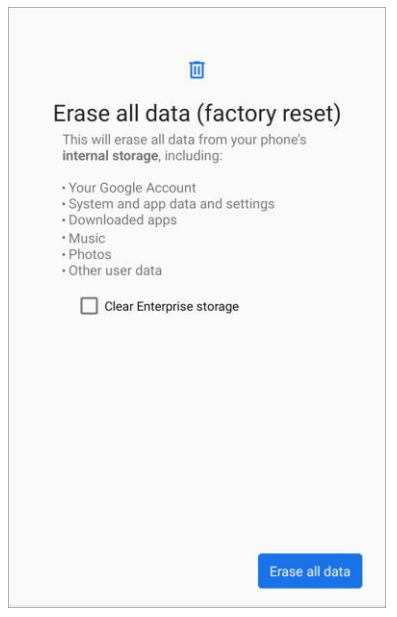

4. Tap Erase all data again to start the factory reset process

#### Factory data reset via recovery mode

If device works abnormal so does not turn on, try to perform factory data reset through Android recovery mode.

1. Press and hold **power button + Volume Up** buttons simultaneously when PM86 is turned off.

Figure 93 Key combination for recovery mode

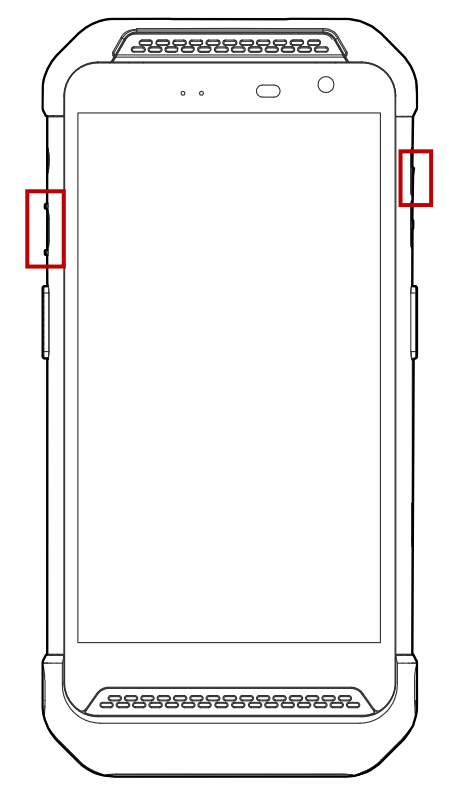

- 2. After short vibration, release the power button
- 3. Using the buttons below, select Wipe data/factory reset
  - Move up/down Volume up/down
  - Select the menu Power button
- 4. Select Factory data reset.
- 5. After wiping the data, select Reboot system now

| Category        | Accessory Name                                                  | Usage                                                                             |
|-----------------|-----------------------------------------------------------------|-----------------------------------------------------------------------------------|
| Hand strap      | Hand strap                                                      | Carries PM86 easily                                                               |
| Protection case | Rugged boot                                                     | Protects PM86 from drop or damage                                                 |
| Gun handle      | Gun handle                                                      | Provides an ergonomic trigger button                                              |
| Charging cradle | SSC (Single Slot Cradle)<br>/ SEC (Single Slot Ethernet Cradle) | Charges one PM86 and one PM86 battery<br>Provide USB type C port or ethernet port |
|                 | PM85 2SC (2 Slot Cradle)                                        | Charges two units of PM86<br>(Compatible with PM85)                               |
|                 | 4SBC (4 Slot Battery Cradle)                                    | Charges up to four pieces of PM86's batteries                                     |

PM86 supports below accessories. All accessories except hand strap are sold separately.

### Hand Strap

Hand strap is included in PM86 standard package. The hand strap helps users to hold the device easier.

Figure 94 PM86 Hand strap

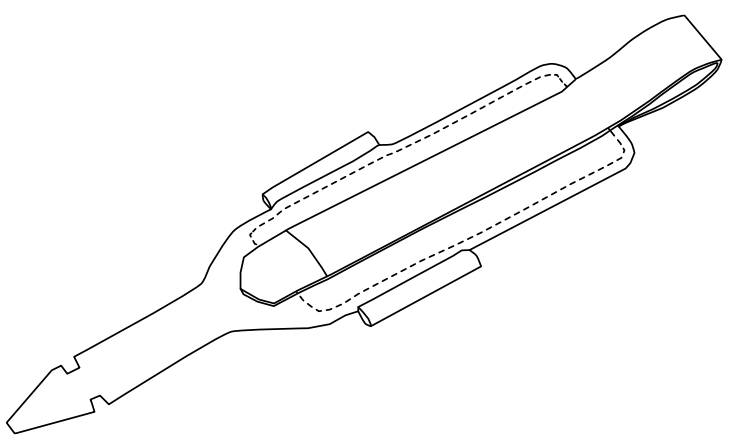

#### Mount hand strap

- 1. Thread the arrow-like side of the strap through the hand strap hole.
  - Figure 95 Mount hand strap\_1

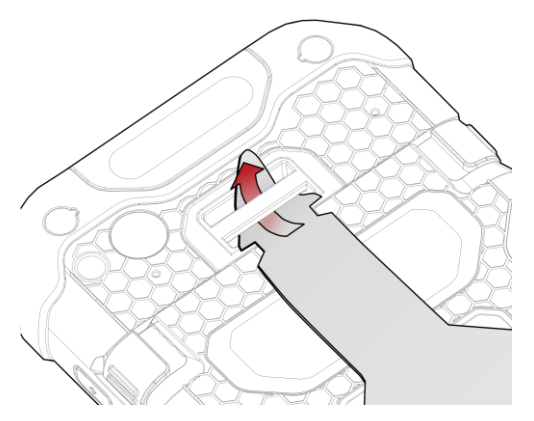

2. Insert the arrowhead into the small hole of the hand strap and pass it through the neck. Figure 96 Mount hand strap\_2

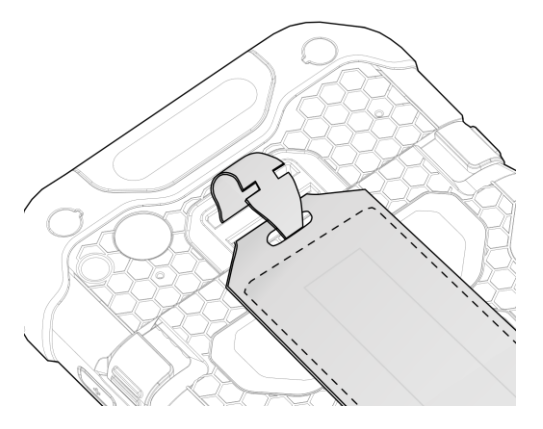

3. Thread the opposite side of the strap through another hand strap hole.

Figure 97 Mount hand strap\_3

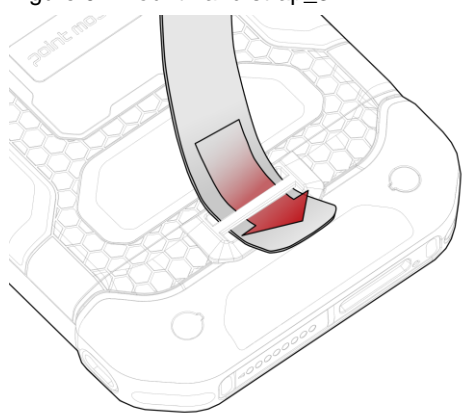

4. Pull the strap and attach the Velcro at the desired length.

Figure 98 Mount hand strap\_4

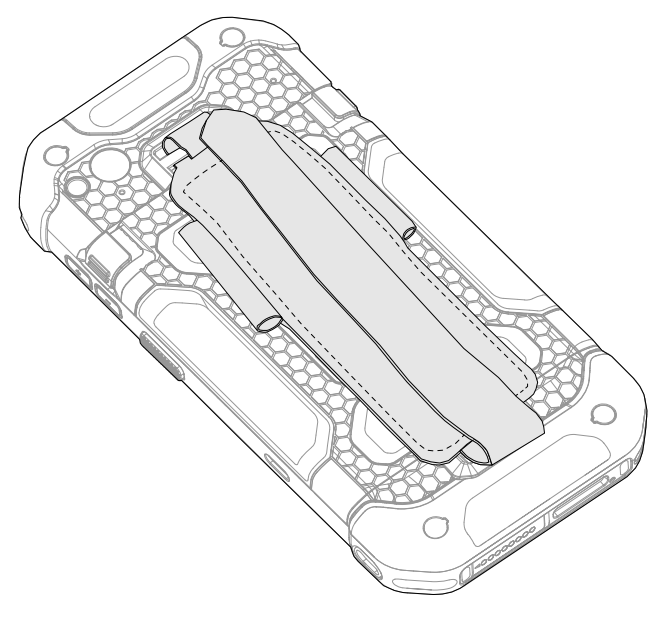

### **Rugged Boot**

To protect the PM86 from damage such as drop or tumble, attach a rugged boot to PM86.

#### Attach rugged boot

1. Place the left or right side of the PM86 to the bottom part of the rugged boot first. And then, push the other side to engage the part.

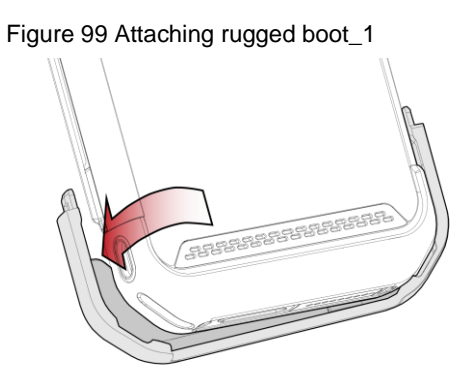

2. Insert the top part of the rugged boot from top to bottom.

Figure 100 Attaching rugged boot\_2

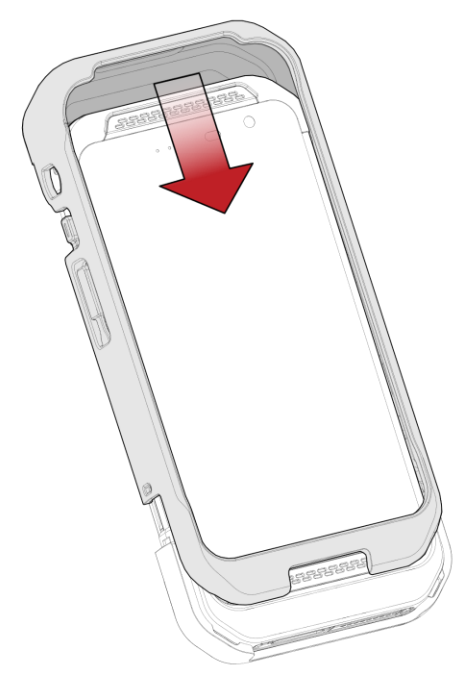

3. Make sure that the parts are engaged firmly.

Figure 101 Attaching rugged boot\_3

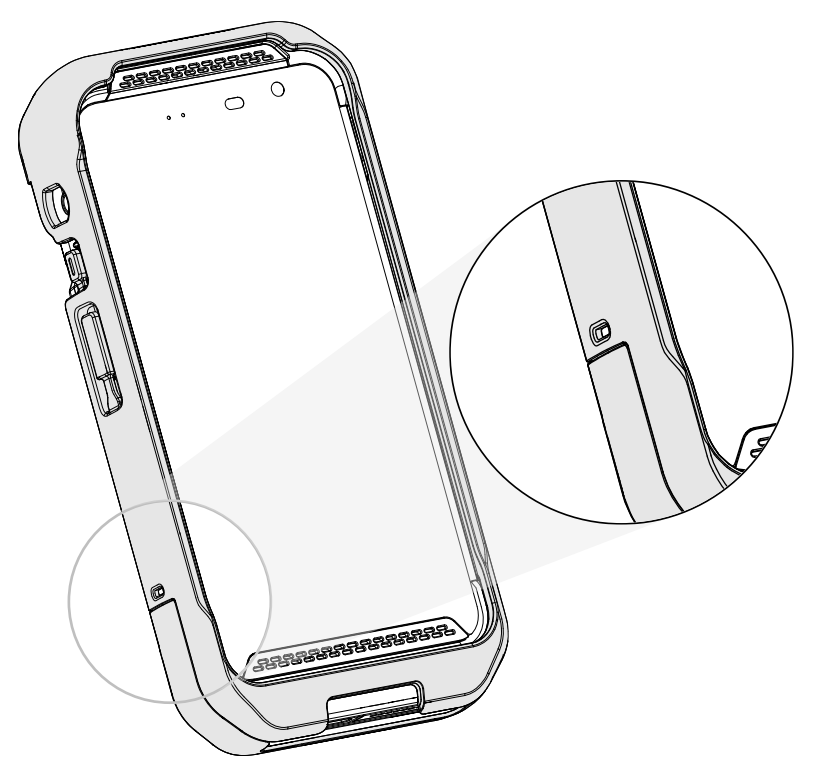

#### Detach rugged boot

1. Widen the both side of the top part of the rugged boot, and pull the PM86 out.

Figure 102 Detaching rugged boot\_1

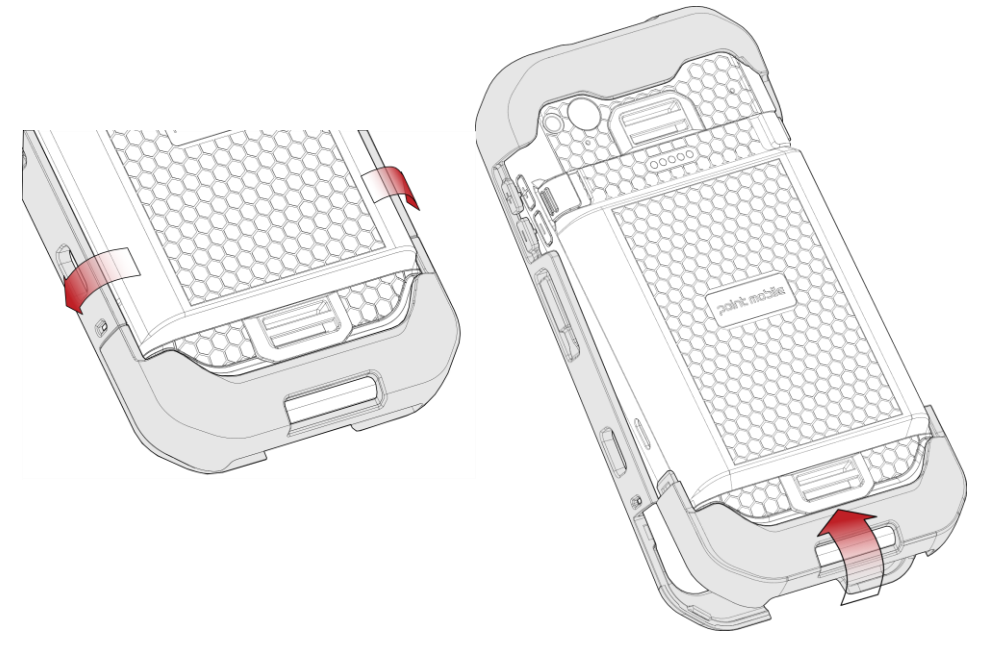

 Pull the one side of the bottom part to remove the rugged boot completely. Figure 103 Detaching rugged boot\_2

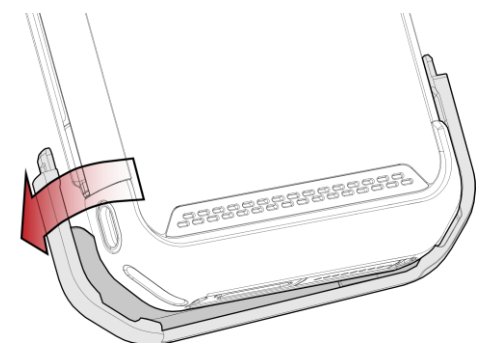

### **Gun Handle**

Attach a gun handle to PM86 and use additional programmable button. The button is used for triggering scanner usually.

Figure 104 PM86 Gun handle

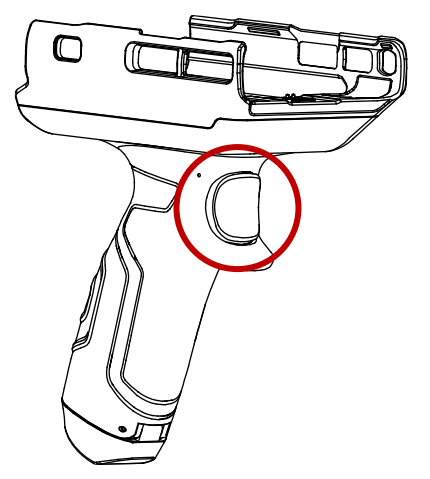

#### Attach gun handle

- 1. Align the gun handle to match the button holes to the PM86 buttons.
- 2. Place the left or right side of the PM86 to the gun handle first.
- 3. Push the other side to engage the gun handle.

Figure 105 Attaching gun handle

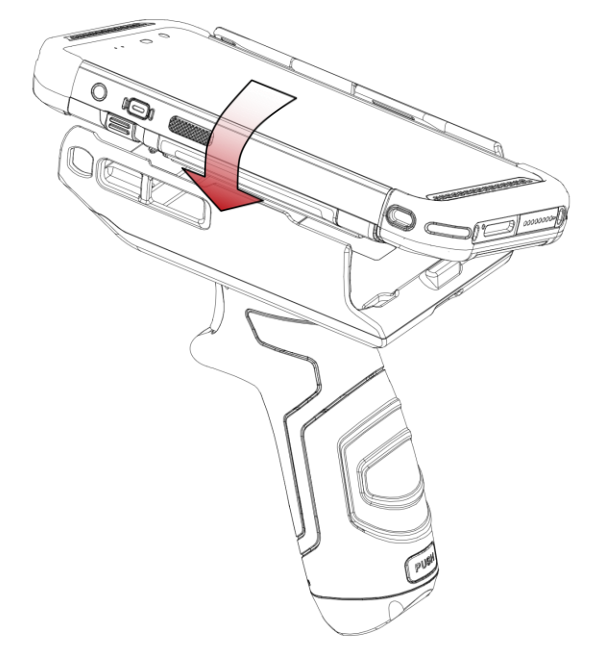

#### Attach gun handle hand strap

A hand strap is enclosed in the gun handle package. Attach the strap and carry the device more comfortably.

Figure 106 Gun handle - hand strap

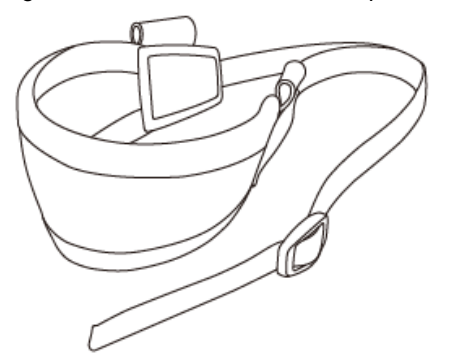

1. Thread the strap through the hole one the bottom side of the retention fixture.

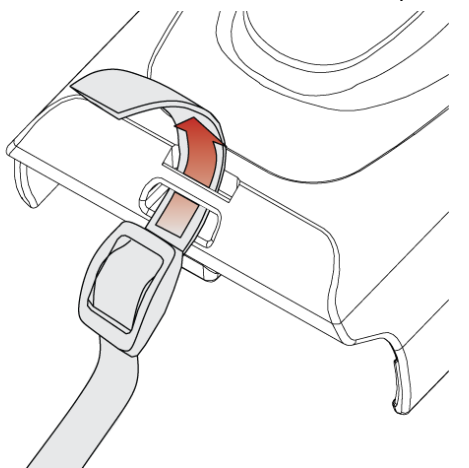

Figure 107 Gun handle - Attach hand strap\_1

2. Slide the strap through the buckle at the appropriate length.

Figure 108 Gun handle - Attach hand strap\_2

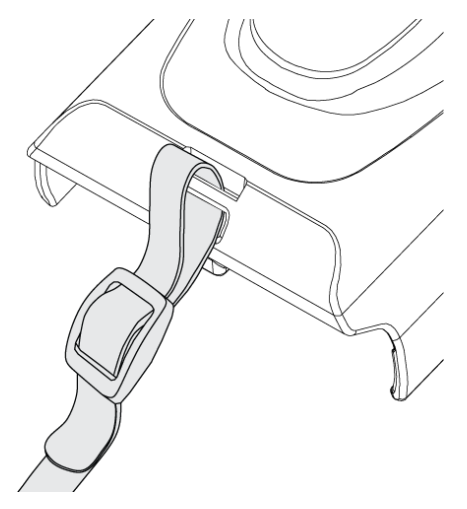

### **Charging Cradle**

#### Single Slot Cradle (SSC / SEC)

SSC and SEC have one device slot and one battery slot so that it can charge a PM86 (available in sled type accessory mounted) and a battery at the same time.

In addition to the charging function, the cradle also provides a USB Type C port (SSC) or ethernet port.

You can charge the following device combination using the device slot.

- With Cradle cup
  - PM86 only
- Without Cradle cup
  - PM86 with gun handle mounted
  - PM86 with RF88 (RFID reader) mounted
  - PM86 with rugged boot

To charge the device with sled type accessory mounted or with a rugged boot, you must remove the Cradle cup from the cradle.

For more detail, see PM86 SSC / SEC Quick start guide.

Figure 109 PM86 SSC / SEC

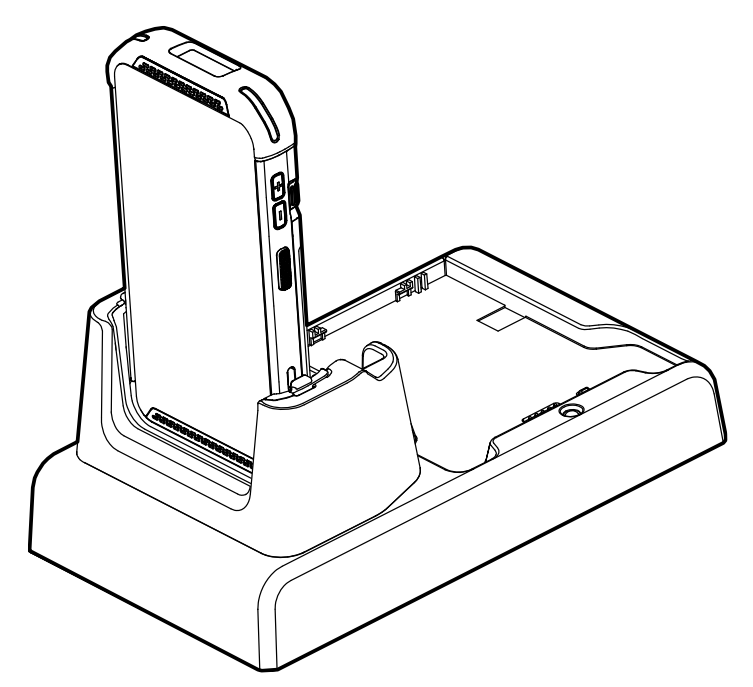

#### 2SC (2 Slot Cradle)

2SC has 2 device slots so it can charge up to two units of PM86 simultaneously. 2SC is compatible with PM85.

You cannot charge PM86 with any accessories mounted.

Figure 110 PM8X 2SC

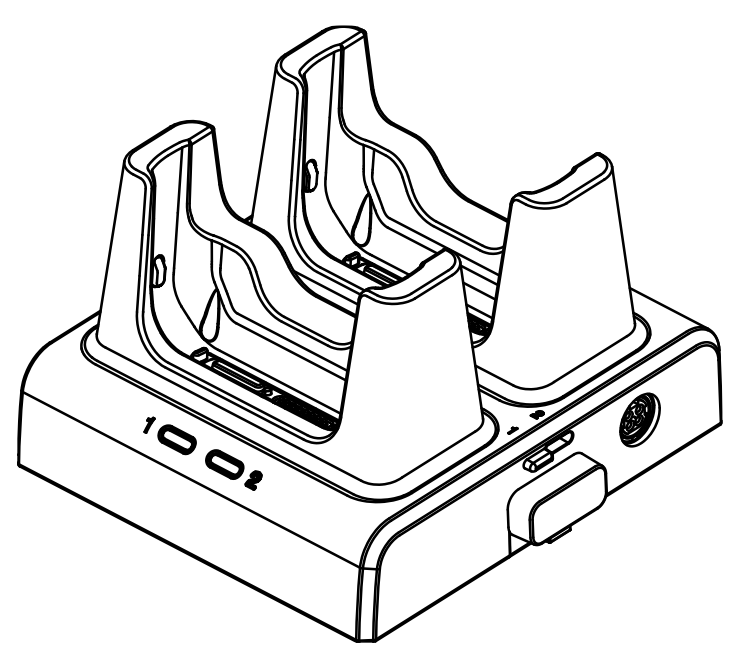

It is possible to connect up to 3 pieces of 2SC to make a share cradle for more charging slots (2SC ~ 6SC).

For more detail, see PM85 2SC Quick start guide.

#### 4SBC (4 Slot Battery Cradle)

4SBC has 4 battery slots so it can charge up to four pieces of PM86's battery simultaneously.

For more detail, see PM86 4SBC Quick start guide.

Figure 111 PM86 4SBC

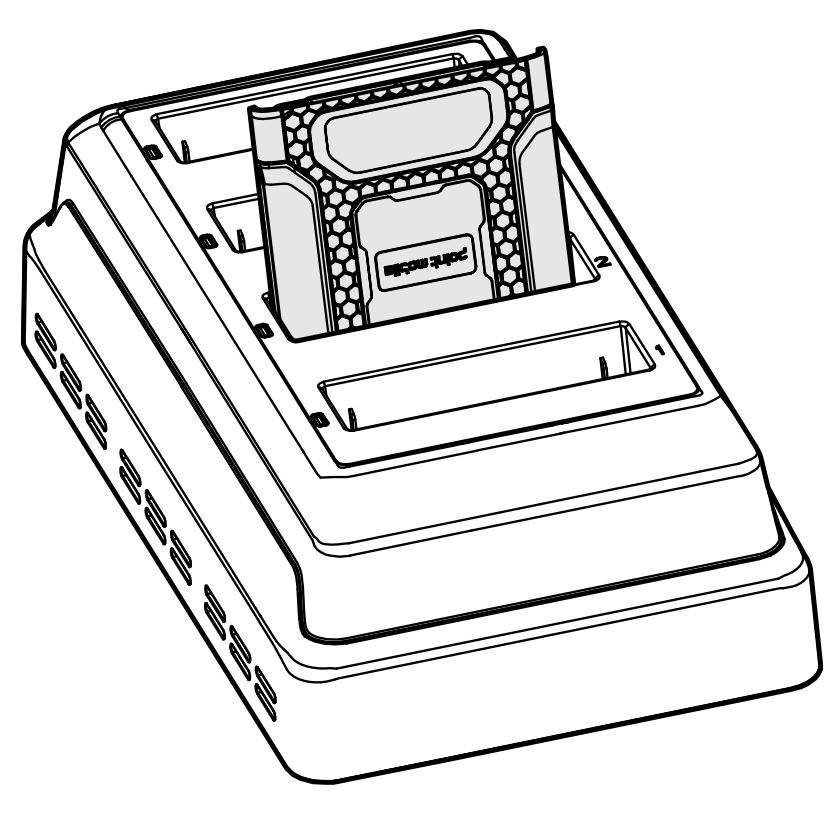

# **Safety Information**

### **Battery Safety Information**

Follow the battery safety guidelines for safe usage, storage, and disposal of Li-ion batteries. Improper battery use may result in a fire, explosion, or other critical hazards.

#### **Battery Safety Guidelines**

- Use only Point Mobile approved batteries and charging accessories. Other batteries and chargers may damage the device or result in a fire, leakage, or other hazards.
- Do not expose the battery to excessive heat or cold.
- Do not use or store the battery in or near areas that might get very hot, such as in a parked vehicle, near a heat duct or close to other heat sources.
- Do not allow objects that may cause a short circuit, such as metal objects, corrosive substances, or liquids like water, to contact the battery.
- Do not disassemble, crush, bend, shred, press, or other actions that may damage or deform the battery.
- Do not use or replace the battery on the go or from a high location. Dropping may result in an explosion or fire.
- Do not put any labels, stickers, tags, etc. on the device or battery. Performance of the device or battery, such as sealing, drop, or tumble, could be affected.
- Close supervision is necessary when used near children to avoid the risk of injury.
- If battery leakage is observed, avoid any contact with the skin or eyes and properly dispose of the battery. If contact has been made, wash the affected area with water for 15 minutes and seek medical advice.
- If you notice any type of damage to the battery, such as swelling, dents, and leaks, stop using it immediately and contact Point Mobile.

#### **Battery Charging Guidelines**

- Charge the battery in a clean, cool, dry, and ventilated environment.
- Separate the charger from the battery as soon as possible when the battery is fully charged.
- Battery performance can degrade due to the stress of daily charging and discharging. Batteries
  typically need to be replaced after 300 to 500 charging cycles (full charge-discharge cycles) or
  when the battery capacity has been reduced to 70 ~ 80% of its original capacity. The actual
  number of charging cycles varies based on usage patterns, temperature, age, and other factors.

# **Safety Information**

#### **Battery Storage / Disposal Guidelines**

- Store the batteries in a clean, dry and ventilated environment within ambient temperature ranges of 20±5°C.
- For safety regulations, batteries are charged to below 20~30% of full capacity during production.
- When not using batteries for a long period, charge the battery for 30 minutes to 1 hour at least once every 6 months to prevent full discharge and keep the performance.
- Batteries should be stored separately when storing for long periods. Disconnect from any device, charger, or cradle.
- Dispose of used batteries promptly according to local disposal regulations.
- Do not dispose of the battery in fire. It may cause explosion.

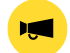

**Notice:** The battery is consumable. Point Mobile provides a warranty for the battery for 12 months after purchase.

If you suspect the battery swelling, change the battery immediately and contact Point Mobile.

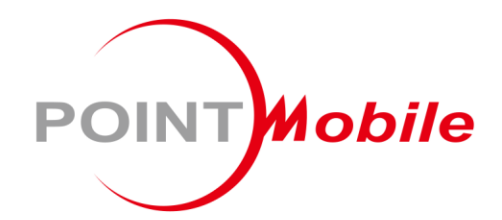

#### Point Mobile. Co., Ltd.

#### Offline

Tel: +82-2-3397-7870~1 ARS: +82-1800-3010 Fax: +82-2-3397-7872 Address: 9F Kabul Great Valley, 32, Digital-ro 9-gil, Geumcheon-gu, Seoul, Korea 08512

#### Online

Website: https://www.pointmobile.com E-mail: pm\_ta@pointmobile.com